# DIPLOMADO DE PROFUNDIZACION CISCO CCNP SOLUCIÓN DE DOS ESCENARIOS PRESENTES EN ENTORNOS CORPORATIVOS BAJO EL USO DE TECNOLOGÍA CISCO

ANDRES FERANDO CHISINO MERCHAN

UNIVERSIDAD NACIONAL ABIERTA Y A DISTANCIA - UNAD ESCUELA DE CIENCIAS BÁSICAS, TECNOLOGÍA E INGENIERÍA - ECBTI INGENIERÍA ELECTRONICA *DUITAMA* 2020

# DIPLOMADO DE PROFUNDIZACION CISCO CCNP SOLUCIÓN DE DOS ESCENARIOS PRESENTES EN ENTORNOS CORPORATIVOS BAJO EL USO DE TECNOLOGÍA CISCO

ANDRES FERANDO CHISINO MERCHAN

Diplomado de opción de grado presentado para optar el Título de INGENIERO ELECTRONICO

# DIRECTOR: MSc. GERARDO GRANADOS ACUÑA

UNIVERSIDAD NACIONAL ABIERTA Y A DISTANCIA - UNAD ESCUELA DE CIENCIAS BÁSICAS, TECNOLOGÍA E INGENIERÍA - ECBTI INGENIERÍA ELECTRONICA DUITAMA 2020

NOTA DE ACEPTACIÓN

. . . . . . . . . . . . . . . .

Firma del Presidente del Jurado

Firma del Jurado

Firma del Jurado

Duitama, 30 de noviembre de 2020

## AGRADECIMIENTOS

A mi familia en general que fueron quienes me apoyaron incondicionalmente durante toda la carrera de ingeniería electrónica dándome ánimos y apoyándome en los momentos más difíciles, a mis profesores y compañeros ya que gracias a ellos logre enriquecer en una gran proporción mis conocimientos los cuales estoy seguro me servirán en el futuro para afrontar nuevos retos.

# CONTENIDO

| AGRADECIMIENTOS      | 4  |
|----------------------|----|
| GLOSARIO             | 9  |
| RESUMEN              |    |
| ABSTRACT             | 11 |
| INTRODUCCION         |    |
| DESARROLLO           |    |
| 1. Primer Escenario  |    |
| 2. Segundo Escenario |    |
| CONČLUSIONES         |    |
| BIBLIOGRAFIA         |    |
|                      |    |

# LISTA DE TABLAS

| Tabla 1. Tabla VLAN configuraciones | servidor principal3 | 6 |
|-------------------------------------|---------------------|---|
| Tabla 2. Tabla VLAN interfaces como | puertos de acceso4  | 6 |

# LISTA DE FIGURAS

| Figura 1. Arguitectura de red Planteada                                         | 13    |
|---------------------------------------------------------------------------------|-------|
| Figura 2. Arguitectura de red en GNS3 planteada                                 | 13    |
| Figura 3. Configuración B1                                                      | 14    |
| Figura 4. Configuración B2                                                      | 15    |
| Figura 5. Configuración B3                                                      |       |
| Figura 6. Configuración B4                                                      | 17    |
| Figura 7 Configuración R5                                                       | 18    |
| Figura 8 Estados UP en R1 R2 R3 R4 v R5                                         | 18    |
| Figura 9 Ping en B1 B2 B3 B4 v B5                                               | 19    |
| Figura 10. Show ip route en B3.                                                 |       |
| Figura 11. Creacion de cuatro nuevas interfaces de Loopback en B1.              | 20    |
| Figure 12 Show in route en B1                                                   | 21    |
| Figura 13 Creacion de cuatro nuevas interfaces de Loonback en R5                | 22    |
| Figure 14 Show in route en R5                                                   | 22    |
| Figura 15 Verificación de que B3 si aprendió las nuevas interfaces de Loopha    | ack   |
| de B1 v B5                                                                      | 23    |
| Figura 16 Configuración de B3 para redistribuir las rutas EIGRP en OSPE         | 24    |
| Figura 17. Verificación de que las rutas de R5 existen en la tabla de enrutamie | ento  |
| de B1 y las rutas de B1 existen en la tabla de enrutamiento de B5.              |       |
| Figura 18. Topología de red segundo escenario                                   | 25    |
| Figura 19. Apagado de todas las interfaces en cada switch                       | 26    |
| Figura 20. Asignación de un nombre a cada switch acorde con el escenario        | 0     |
| establecido.                                                                    | 26    |
| Figura 21. Arguitectura de red en packet tracer planteada.                      | 27    |
| Figura 22. Configuración entre DLS1 v DLS2 para EtherChannel capa-3 utiliza     | indo  |
| LACP.                                                                           | 28    |
| Figura 23. Configuración PortChanel para e0/0-1 en DLS1. DLS2. ALS1. ALS2       | 2. 29 |
| Figura 24. Configuración Port-channels en las interfaces F0/9 v fa0/10 a PAgF   | 231   |
| Figura 25. Configuración de los puertos troncales a la VLAN 500 como la VLA     | N     |
| nativa                                                                          | 33    |
| Figura 26. Configuración de nombre de dominio CISCO con la contraseña           |       |
| čcnp321                                                                         | 34    |
| Figura 27. Configuración DLS1 como servidor principal para las VLAN             | 35    |
| Figura 28. Configuración ALS1 y ALS2 como clientes VTP                          | 36    |
| Figura 29. Configuración del servidor principal las VLAN.                       | 37    |
| Figura 30. En DLS1, suspender la VLAN 434                                       | 38    |
| Figura 31. Configuración DLS2 en modo VTP transparente VTP utilizando VT        | Ρ     |
| versión 2.                                                                      | 39    |
| Figura 32. Configuración VLAN en DLS2.                                          | 40    |
| Figura 33. En DLS2, suspender la VLAN 434                                       | 41    |
| Figura 34. Creación de vlan 567 y negación de paso.                             | 42    |
| Figura 35. Configuración DLS1 como Spanning tree root                           | 42    |
|                                                                                 |       |

| Figura 36.   | Configuración DLS2 como Spanning tree root                         | 43 |
|--------------|--------------------------------------------------------------------|----|
| Figura 37.   | Asignación de puertos troncales solo a las Vlan                    | 46 |
| Figura 38.   | Configuración de interfaces como puertos de acceso asignados a las |    |
| VLAN.        |                                                                    | 49 |
| Figura 39. ' | Verificación de DLS1 con show vlan                                 | 50 |
| Figura 40.   | Verificación de DLS1 con show vtp status                           | 50 |
| Figura 41.   | Verificación de DLS2 con show vlan                                 | 51 |
| Figura 42.   | Verificación de DLS2 con show vtp status                           | 51 |
| Figura 43.   | Verificación de ALS1 con show vlan                                 | 52 |
| Figura 44.   | Verificación de ALS1 con show vtp status.                          | 52 |
| Figura 45.   | Verificación de ALS2 con show vlan                                 | 53 |
| Figura 46.   | Verificación de ALS2 con show vtp status.                          | 53 |
| Figura 47.   | Verificación de EtherChannel entre DLS1 y ALS1                     | 54 |
| Figura 48.   | Verificación DLS1 con show spanning-tree Parte 1                   | 54 |
| Figura 49.   | Verificación DLS1 con show spanning-tree Parte 2                   | 55 |
| Figura 50.   | Verificación DLS1 con show spanning-tree Parte 3                   | 55 |
| Figura 51.   | Verificación DLS1 con show spanning-tree Parte 4                   | 56 |
|              |                                                                    |    |

## GLOSARIO

**CCNP:** (Cisco Certified Network Professional) es el nivel intermedio de certificación de la compañía. Para obtener esta certificación, se han de superar varios exámenes, clasificados según la empresa en 3 módulos. Esta certificación, es la intermedia de las certificaciones generales de Cisco, no está tan valorada como el CCIE, pero sí, mucho más que el CCNA.

**Gns3:** Es un simulador gráfico de red que te permite diseñar topologías de red complejas y poner en marcha simulaciones sobre ellos. Para permitir completar simulaciones, GNS3 está estrechamente vinculada con: Dynamips, un emulador de IOS que permite a los usuarios ejecutar binarios imágenes IOS de Cisco Systems

**Networking:** Es una red de computadoras, también llamada red de ordenadores, red de comunicaciones de datos o red informática conjunto de equipos informáticos y software reconectados entre sí por medio de dispositivos físicos que envían y reciben impulsos eléctricos, ondas electromagnéticas o cualquier otro medio para el transporte de datos, con la finalidad de compartir información, recursos y ofrecer servicios.

**Protocolos de red:** Conjunto de normas standard que especifican el método para enviar y recibir datos entre varios ordenadores. Es una convención que controla o permite la conexión, comunicación, y transferencia de datos entre dos puntos finales

**Vlan:** Es un método para crear redes lógicas independientes dentro de una misma red física. Varias VLAN pueden coexistir en un único conmutador físico o en una única red física. Son útiles para reducir el dominio de difusión y ayudan en la administración de la red, separando segmentos lógicos de una red de área local.

**IPv4:** Es una dirección de Protocolo de Internet que también se conoce como dirección IP, el IPv4 utiliza un esquema de direcciones de 32 bits que permite almacenar 2 ^ 32 direcciones.

**IPv6:** Es la versión más reciente del Protocolo de Internet, esta nueva versión de dirección IP se está implementando para satisfacer la necesidad de más direcciones de Internet, con un espacio de direcciones de 128 bits, permite 340 undecillones de espacio de direcciones únicas.

**OSPF:** (Open Shortest Path First) es un protocolo de enrutamiento para redes de

Protocolo de Internet (IP). Utiliza un algoritmo de enrutamiento de estado de enlace

(LSR) y pertenece al grupo de protocolos de puerta de enlace interior (IGP), que funcionan dentro de un único sistema autónomo (AS).

**EIGRP:** (Enhanced Interior Gateway Routing Protocol) es un protocolo avanzado de enrutamiento por vector de distancia que se utiliza en una red informática para automatizar las decisiones y la configuración del enrutamiento, el protocolo fue diseñado por Cisco Systems como un protocolo propietario, disponible solo en los enrutadores Cisco.

## RESUMEN

En este documento se evidencia la prueba de habilidades, conocimientos y temas aprendidos en el área de Redes y Networking para CISCO Routing y Switching de los módulos de CCNA y el Diplomado de profundización de cisco CCNP, a su vez realizando la aplicación práctica de estos, en programas de simulación lógica diseñados para este fin.

Su principal objetivo, es medir los conocimientos y capacidad de aplicación de los conceptos aprendidos en esta rama de la Electrónica por el estudiante, aplicando sus conocimientos aprendidos a lo largo del desarrollo de los diversos modulo del Diplomado Cisco CCNP. Para el desarrollo de los escenarios propuestos se utilizó el programa GNS3 para y packet tracer respectivamente.

Palabras Clave: CISCO, CCNP, Conmutación, Enrutamiento, Redes, Electrónica, GNS3, VLAN, EIGRP.

## ABSTRACT

This document shows the proof of skills, knowledge and topics learned in the area of Networks and Networking for CISCO Routing and Switching of the CCNA modules and the Cisco CCNP Deepening Diploma, in turn carrying out the practical application of these, in logic simulation programs designed for this purpose.

Its main objective is to measure the knowledge and ability to apply the concepts learned in this branch of Electronics by the student, applying their knowledge learned throughout the development of the various modules of the Cisco CCNP Diploma. For the development of the proposed scenarios, the GNS3 program was used for and packet tracer respectively.

Keywords: CISCO, CCNP, Conmutación, Enrutamiento, Redes, Electrónica, GNS3, VLAN, EIGRP.

## INTRODUCCION

Con el presente documento se pretende reforzar los conocimientos y habilidades adquiridos durante el desarrollo del Diplomado de Cisco CCNP, en el cual se han tratado temas de gran relevancia en el área de las telecomunicaciones en especial cuando se hace referencias a las diferentes configuraciones de Networking en equipos Routers y Switches, lo que ayuda a comprender el funcionamiento actual de muchas redes empresariales e industriales al permitir la integración y configuración de diferentes tipos de configuración en un mismo escenario.

Este informe contiene el desarrollo de dos escenarios propuestos, mediante la aplicación de conceptos y conocimientos adquiridos a lo largo de los módulos desarrollados de CCNA y CCNP aplicando las habilidades en el desarrollo del escenario de Routing y otro de Switching, simulados en programas como Packet tracer y GNS3, implementando configuraciones de IPv4, IPv6, OSPF, ETHERCHANNEL, SPANNING-TREE y EIGRP.

## DESARROLLO

## 1. Primer Escenario

Teniendo en la cuenta la siguiente imagen:

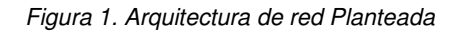

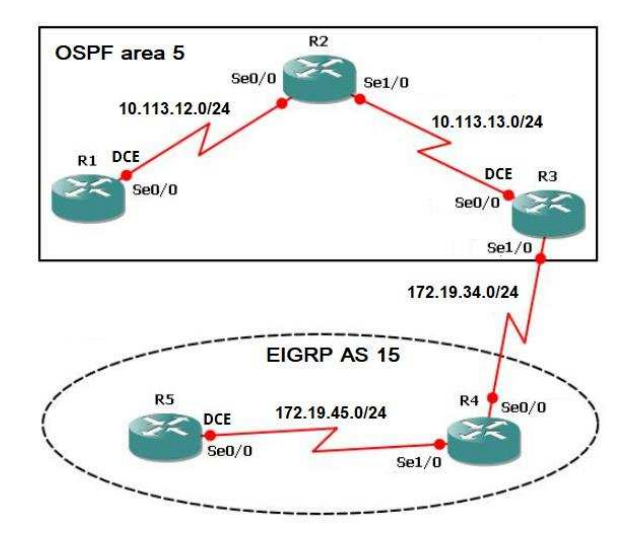

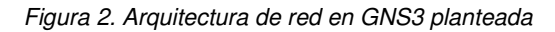

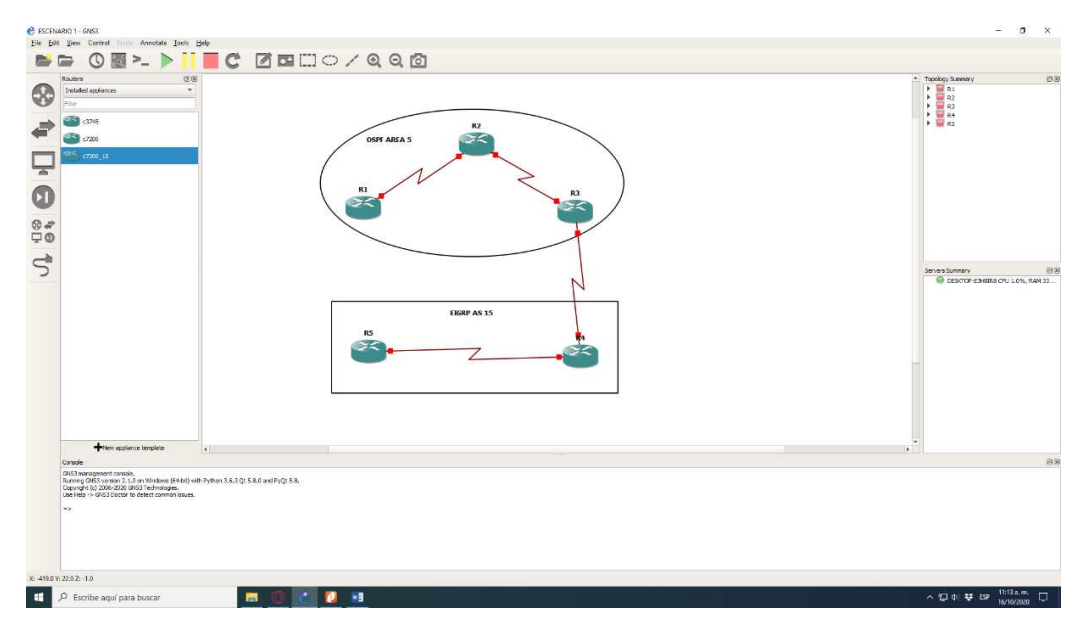

1. Aplique las configuraciones iniciales y los protocolos de enrutamiento para los routers R1, R2, R3, R4 y R5 según el diagrama. No asigne passwords en los routers. Configurar las interfaces con las direcciones que se muestran en la topología de red.

Inicialmente se debe acceder a cada uno de los Routers, al modo de configuración de terminal, los Routers y Switches de cisco permiten en algunos casos abreviar los comandos. Luego se procede a ingresar a cada una de las interfaces para configurar las direcciones IP y activarlas con el comando no shutdown, adicional se realiza la configuración de OSPF:

## EN R1

R1#conf t Enter configuration commands, one per line. End with CNTL/Z. R1(config)#int s3/0 R1(config-if)#ip address 10.113.12.1 255.255.255.0 R1(config-if)#no shutdown R1(config-if)#exit R1(config-if)#exit R1(config)#router ospf 1 R1(config-router)#network 10.113.12.0 0.0.0.255 area 5

R1(config-router)#

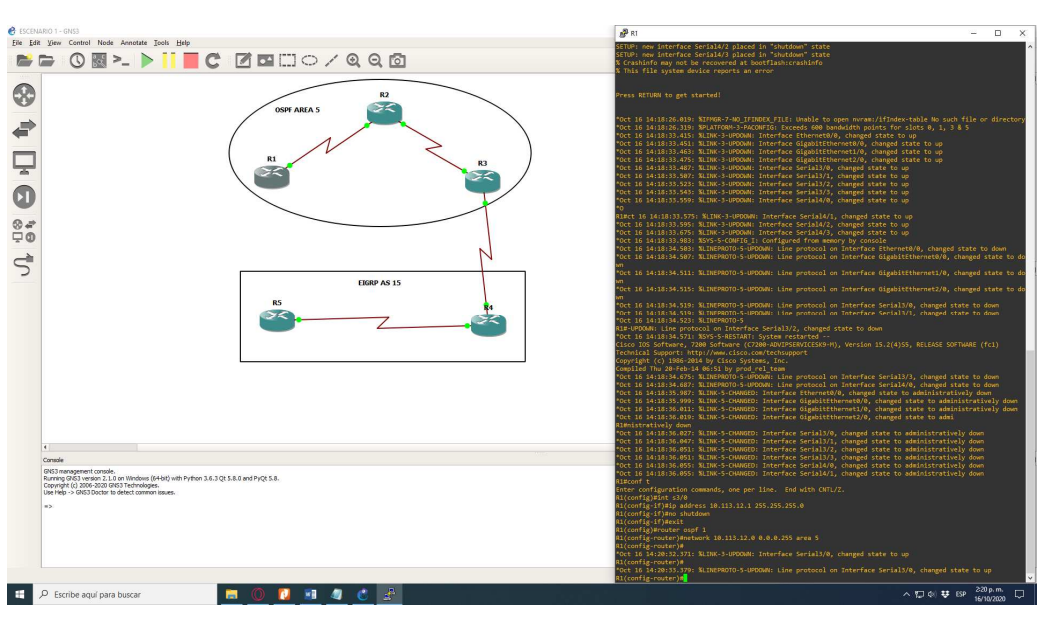

Figura 3. Configuración R1

## EN R2

R2#conf t Enter configuration commands, one per line. End with CNTL/Z. R2(config)#int s3/0 R2(config-if)#ip address 10.113.12.2 255.255.255.0 R2(config-if)#no shutdown R2(config-if)#exit R2(config)#int s4/0 R2(config-if)#ip address 10.113.13.1 255.255.255.0 R2(config-if)#no shutdown R2(config-if)#no shutdown R2(config-if)#exit R2(config-if)#exit R2(config)#router ospf 1 R2(config)#router ospf 1 R2(config-router)#network 10.113.12.0 0.0.0.255 area 5 R2(config-router)#network 10.113.13.0 0.0.0.255 area 5 R2(config-router)#

\*Oct 16 14:24:55.039: %LINK-3-UPDOWN: Interface Serial3/0, changed state to up

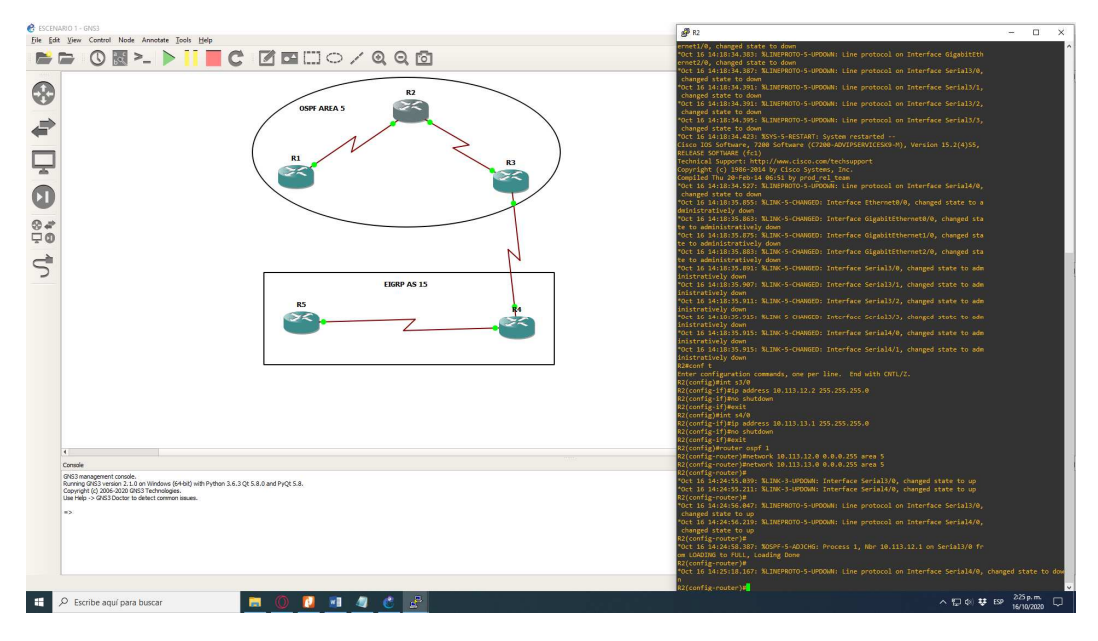

Figura 4. Configuración R2

## EN R3

R3#conf t Enter configuration commands, one per line. End with CNTL/Z. R3(config)#int s3/0 R3(config-if)#ip address 10.113.13.2 255.255.255.0 R3(config-if)#no shutdown R3(config-if)#exit R3(config)#int s4/0 R3(config-if)#ip address 172.19.34.1 255.255.255.0 R3(config-if)#no shutdown R3(config-if)#exit R3(config)#router ospf 1 R3(config)#router ospf 1 R3(config-router)#network 10.113.13.0 0.0.0.255 area 5 R3(config-router)#redistribute eigrp 15 subnets R3(config-router)#redistribute eigrp 15 subnets R3(config)#router eigrp 15 R3(config)#router eigrp 15 R3(config-router)#network 172.19.34.0 0.0.0.255 R3(config-router)#redistribute ospf 1 R3(config-router)#redistribute ospf 1 R3(config-router)#

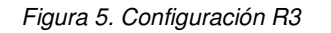

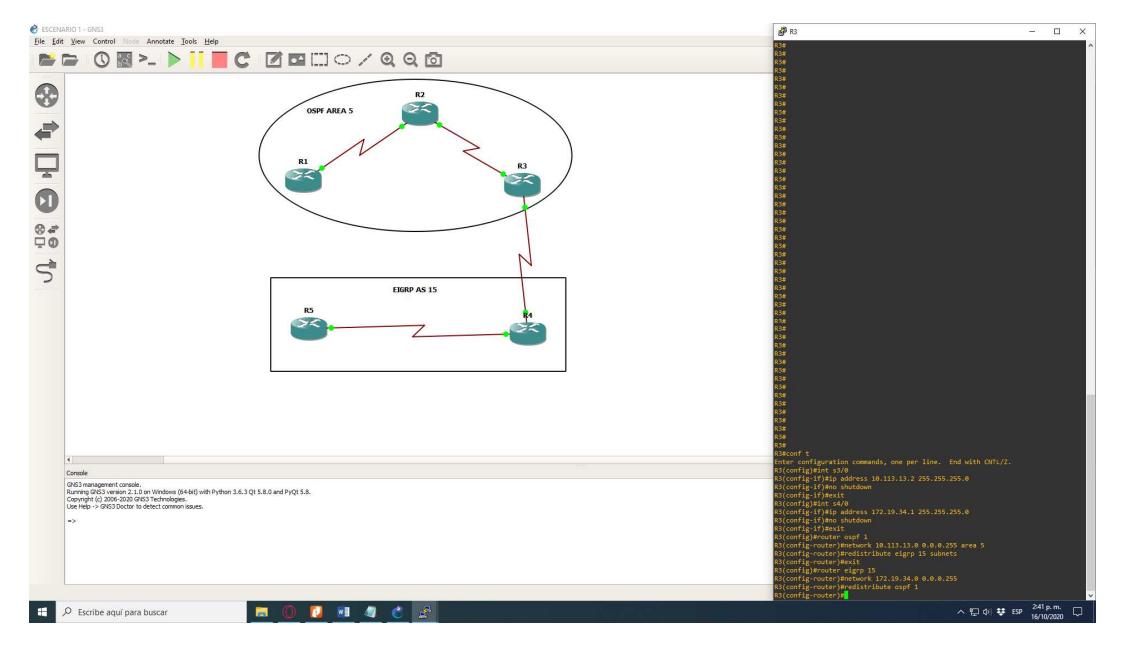

### EN R4

R4#conf t Enter configuration commands, one per line. End with CNTL/Z. R4(config)#int s3/0 R4(config-if)#ip address 172.19.34.2 255.255.255.0 R4(config-if)#no shutdown R4(config-if)#exit R4(config)#int s4/0 R4(config-if)#ip address 172.19.45.1 255.255.255.0 R4(config-if)#no shutdown R4(config-if)#exit R4(config)#router eigrp 15 R4(config-router)#network 172.19.45.0 0.0.0.255 R4(config-router)#network 172.19.34.0 0.0.0.255 R4(config-router)#no auto-summary

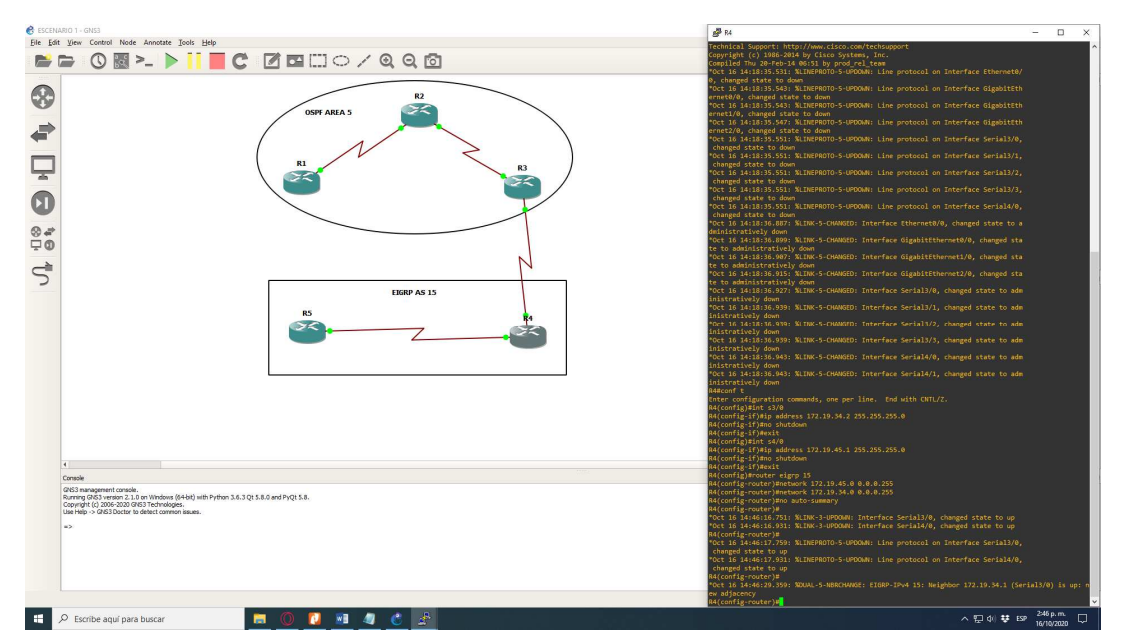

Figura 6. Configuración R4

#### EN R5

R5#conf t Enter configuration commands, one per line. End with CNTL/Z. R5(config)#int s3/0 R5(config-if)#ip address 172.19.45.2 255.255.255.0 R5(config-if)#no shutdown R5(config-if)#exit R5(config)#router eigrp 15 R5(config-router)#network 172.19.45.0 0.0.0.255 R5(config-router)#no auto-summary

Figura 7. Configuración R5

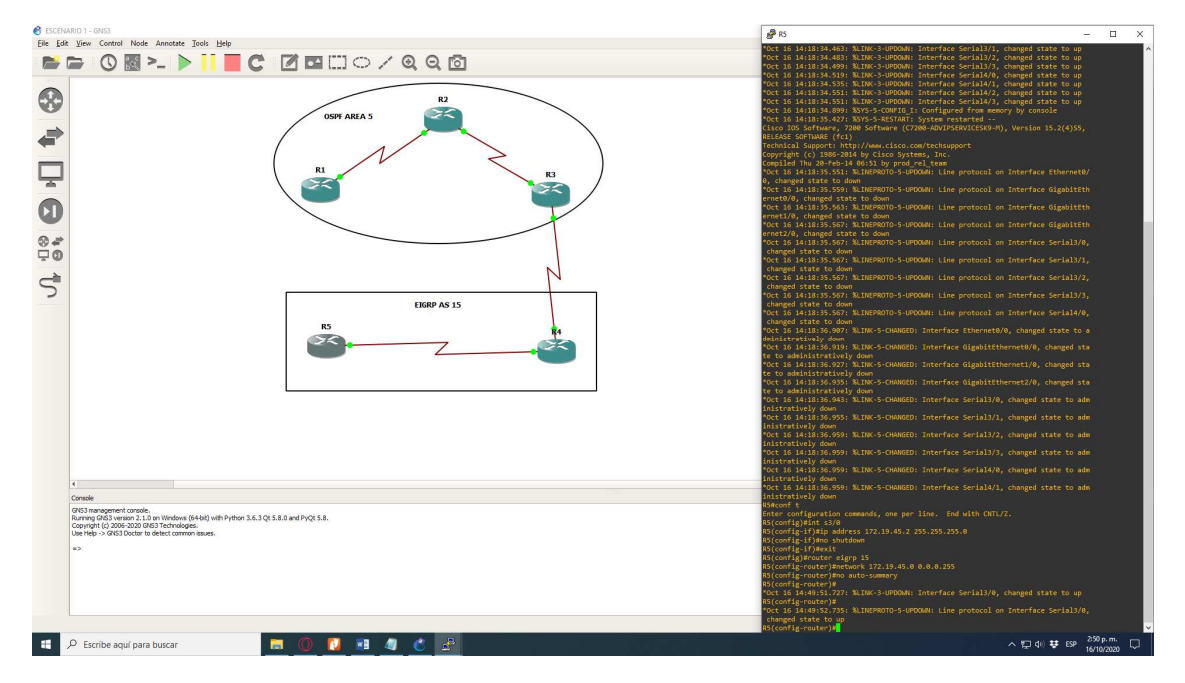

Posteriormente se verifica que las interfaces estén en estado UP en todos los Routers, como se muestra a continuación:

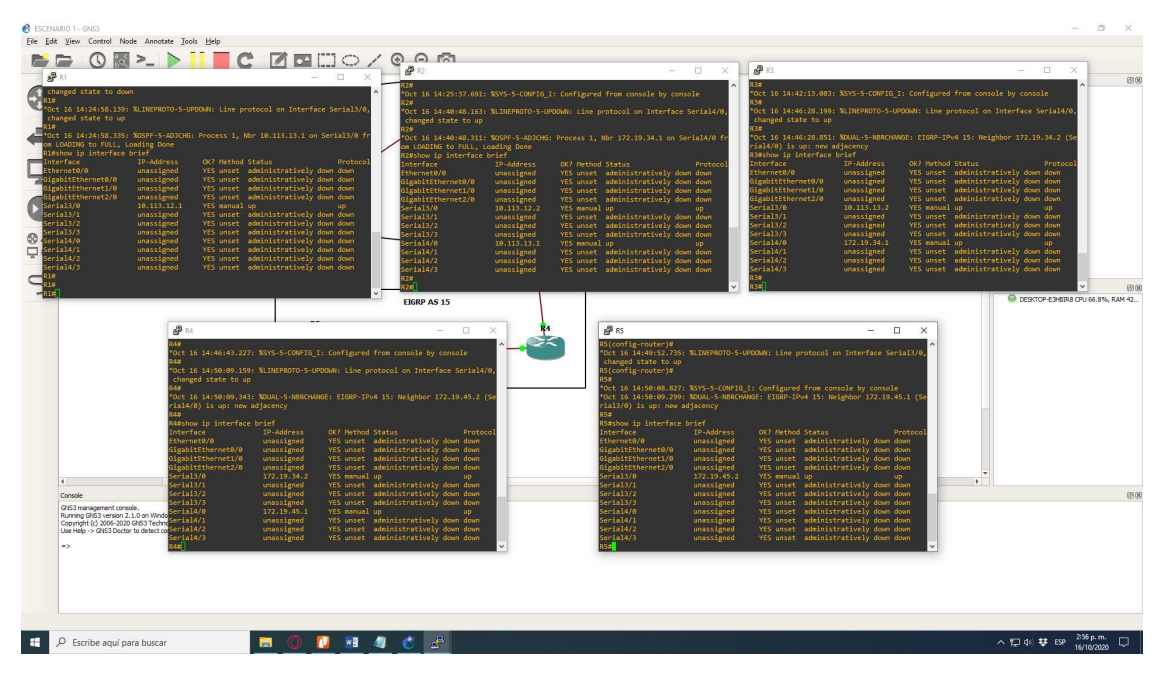

Figura 8. Estados UP en R1, R2, R3, R4 y R5.

Se revisa por medio del comando ping conectividad entre los routers:

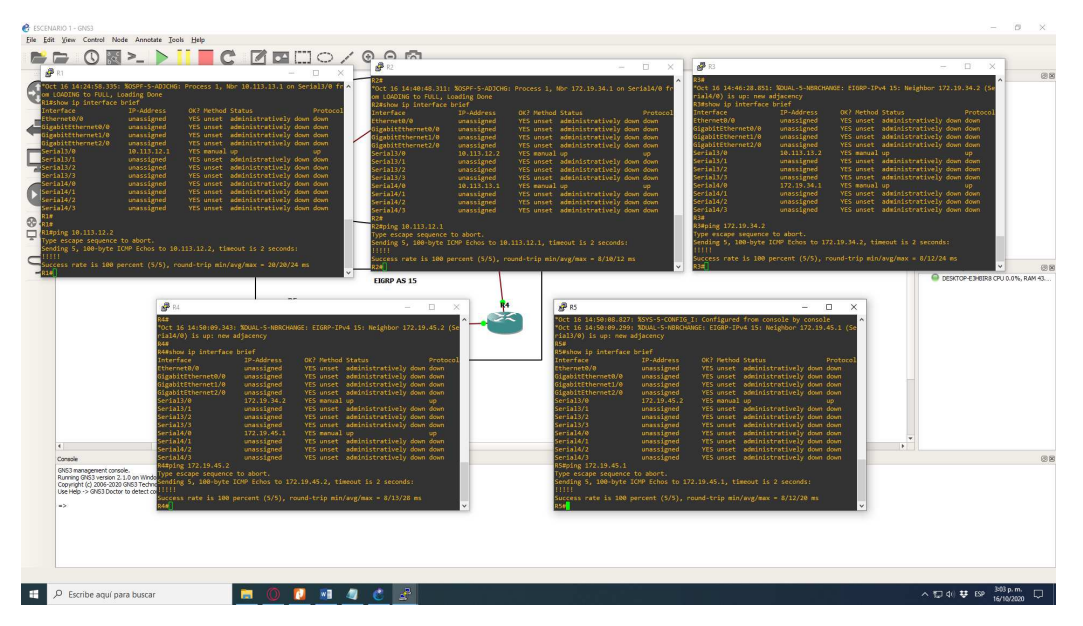

Figura 9. Ping en R1, R2, R3, R4 y R5.

Se verifican las rutas que R3 importa y exporta de los protocolos de enrutamiento.

Figura 10. Show ip route en R3.

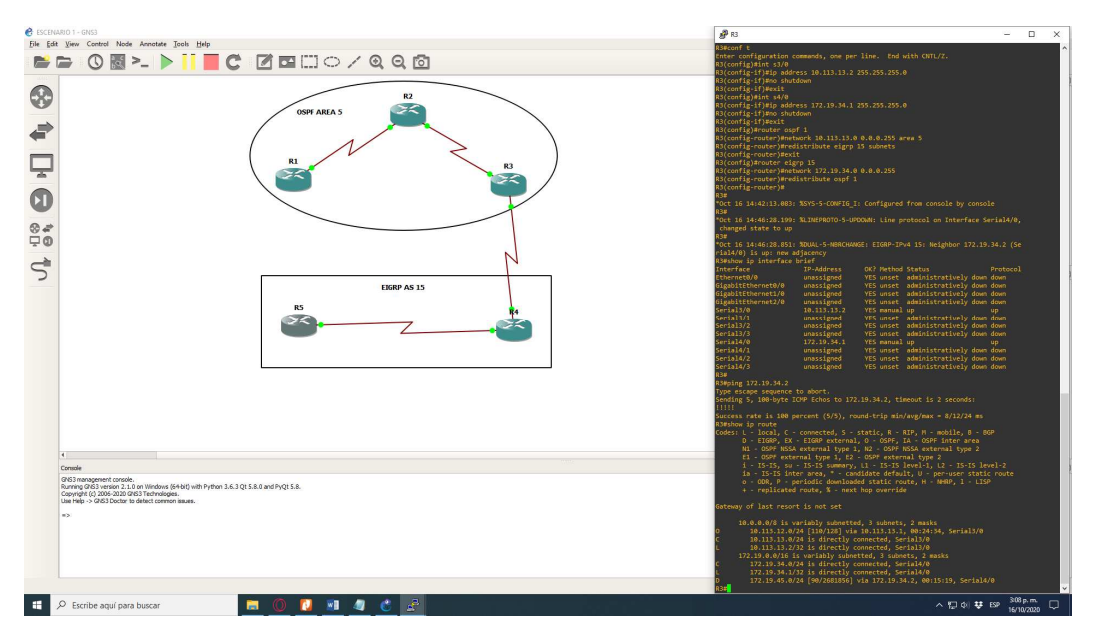

2. Cree cuatro nuevas interfaces de Loopback en R1 utilizando la asignación de direcciones 10.1.0.0/22 y configure esas interfaces para participar en el área 5 de OSPF.

R1#conf t

Enter configuration commands, one per line. End with CNTL/Z. R1(config)#interface loopback 0 R1(config-if)#ip address 10.1.0.10 255.255.255.0 R1(config-if)#interface loopback 1 R1(config-if)#ip address 10.1.1.10 255.255.255.0 R1(config-if)#interface loopback 2 R1(config-if)#ip address 10.1.2.10 255.255.255.0 R1(config-if)#interface loopback 3 R1(config-if)#ip address 10.1.3.10 255.255.255.0 R1(config-if)#exit R1(config)#router ospf 1 R1(config-router)#network 10.1.0.0 0.0.0.255 area 5 R1(config-router)#network 10.1.1.0 0.0.0.255 area 5 R1(config-router)#network 10.1.2.0 0.0.0.255 area 5 R1(config-router)#network 10.1.3.0 0.0.255 area 5 R1(config-router)#exit

Figura 11. Creación de cuatro nuevas interfaces de Loopback en R1.

| 🕏 ESCENARIO 1 - GNS3                                                                                                    |                                                            | ₽ <sup>8</sup> 81 - □ ×                                                                                                    |
|----------------------------------------------------------------------------------------------------|------------------------------------------------------------|----------------------------------------------------------------------------------------------------|
| Electrony - Loss<br>gir Eat yes Control Node Amont<br>Control Node Amont<br>Control Node Am                                                                                                    |                                                            | Alt                                                                                                    |
|                                                                                                    | LUGRP AS 15<br>RS                                          | <pre>L Incall   ippd detected at 1<sup>-1</sup> marker.<br/>elimont i<br/>regree contigence in the second at the second at the second at the SECOND INTER.<br/>Bit Contigence in the second at the second at the second</pre> |
| 1<br>Credit<br>Cigital management average.<br>Converget (c) 2006-2000 (Cigital Street<br>Converget (c) 2006-2000 (Cigital Street<br>Converget (c) 2006-2000 (Cigital Street<br>Cigital Street<br>Cigital Street | 0000 (MM) w/h740 11.3 (0.1.1.0 w/h7(0.1.1.<br>00000 imaes. | The set (parties counted), and par lane, for with CMU/2,<br>eff(conf(p)) particles (11, 12, 13, 23, 23, 23, 23, 24, 24, 24, 24, 24, 24, 24, 24, 24, 24                                                                                                    |
| Escribe aqui para busca                                                                                                    |                                                            | · · · · · · · · · · · · · · · · · · ·                                                                                                    |

Se verifican las redes que se crean a través del comando Show ip route en R1

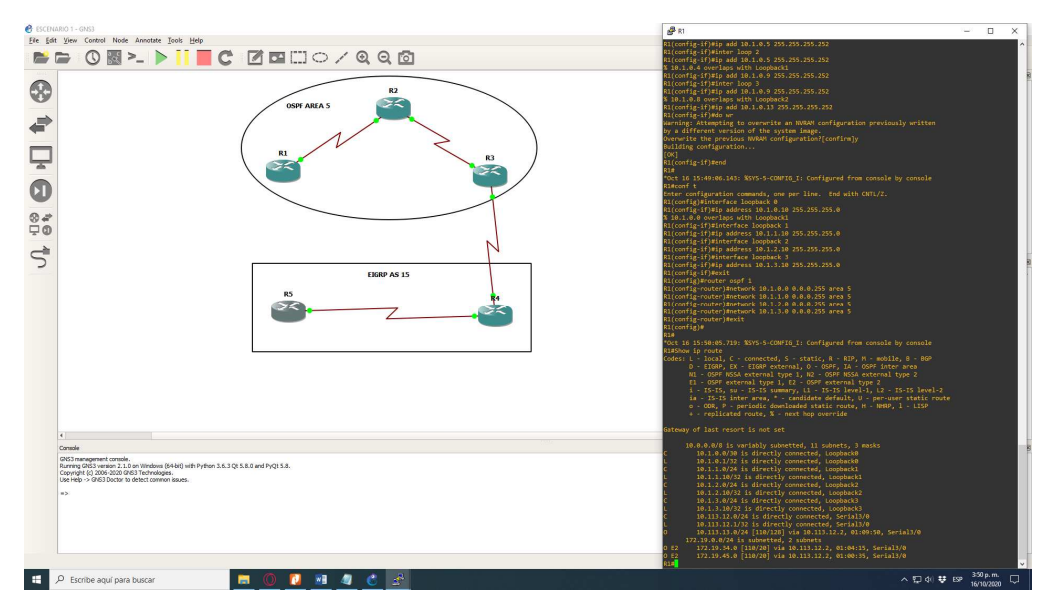

Figura 12. Show ip route en R1.

3. Cree cuatro nuevas interfaces de Loopback en R5 utilizando la asignación de direcciones 172.5.0.0/22 y configure esas interfaces para participar en el Sistema Autónomo EIGRP 15.

R5#conf t

Enter configuration commands, one per line. End with CNTL/Z.

R5(config)#interface loopback 0

R5(config-if)#ip address 10.5.0.10 255.255.255.0

R5(config-if)#interface loopback 1

R5(config-if)#ip address 10.5.1.10 255.255.255.0

R5(config-if)#interface loopback 2

R5(config-if)#ip address 10.5.2.10 255.255.255.0

R5(config-if)#interface loopback 3

R5(config-if)#ip address 10.5.3.10 255.255.255.0

R5(config-if)#exit

R5(config)#router eigrp 15

R5(config-router)#network 10.5.0.0 0.0.0.255

R5(config-router)#network 10.5.1.0 0.0.255

R5(config-router)#network 10.5.2.0 0.0.0.255

R5(config-router)#network 10.5.3.0 0.0.0.255

R5(config-router)#exit

## R5(config)#

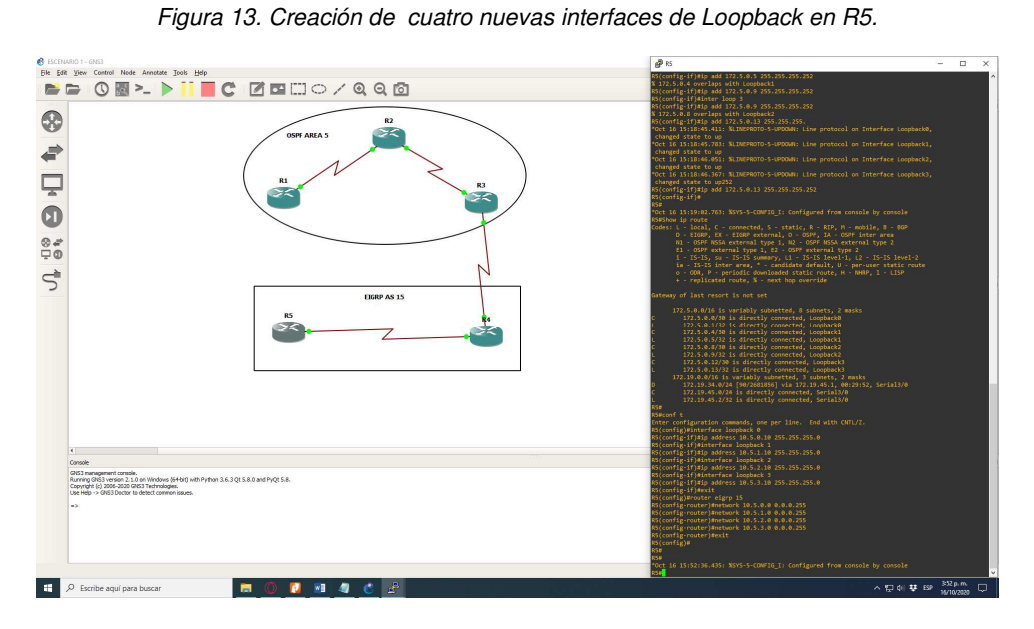

Se verifican las redes que se crean a través del comando Show ip route en R5

Figura 14. Show ip route en R5.

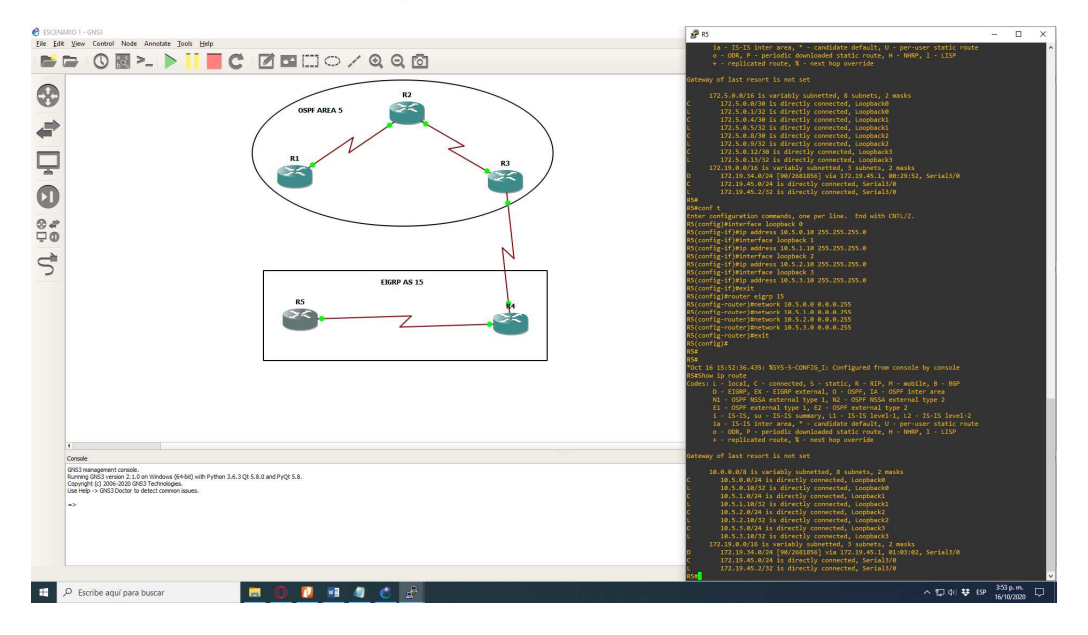

4. Analice la tabla de enrutamiento de R3 y verifique que R3 está aprendiendo las nuevas interfaces de Loopback mediante el comando *show ip route*.

Se verifica que en R3 si se estén agregando las redes que se van creando

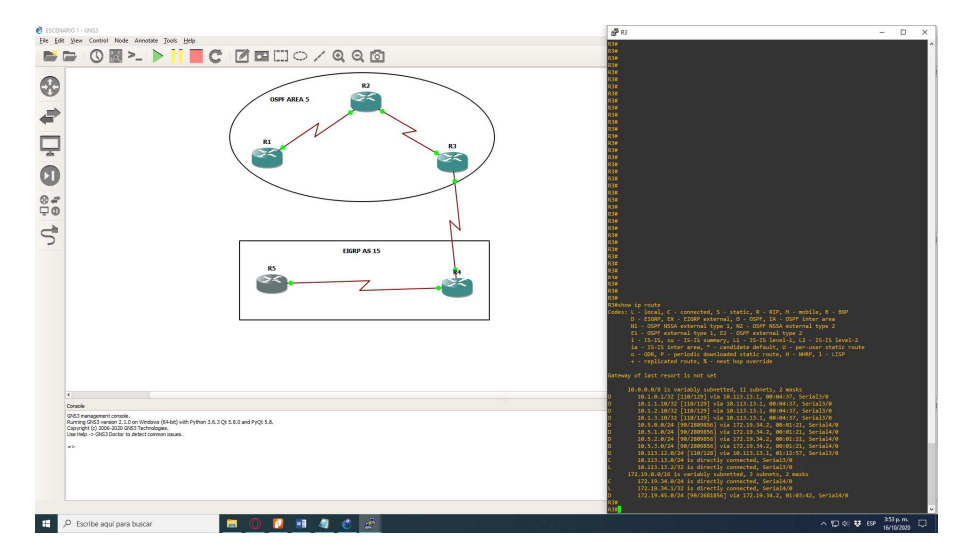

Figura 15. Verificación de que R3 si aprendió las nuevas interfaces de Loopback de R1 y R5.

5. Configure R3 para redistribuir las rutas EIGRP en OSPF usando el costo de 50000 y luego redistribuya las rutas OSPF en EIGRP usando un ancho de banda T1 y 20,000 microsegundos de retardo.

R3#conf t

Enter configuration commands, one per line. End with CNTL/Z.

R3(config)#router ospf 1

R3(config-router)#redistribute eigrp 10 metric 50000 subnets

R3(config-router)#exit

R3(config)#router eigrp 15

R3(config-router)#redistribute ospf 1 metric 1544 20000 255 1 1500 R3(config-router)#

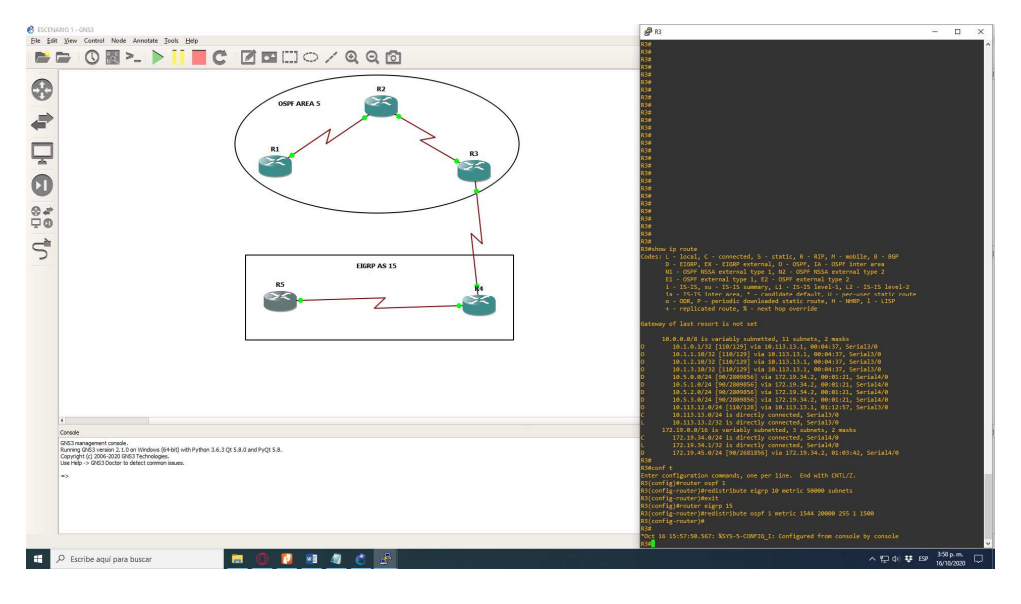

Figura 16. Configuración de R3 para redistribuir las rutas EIGRP en OSPF.

6. Verifique en R1 y R5 que las rutas del sistema autónomo opuesto existen en su tabla de enrutamiento mediante el comando *show ip route*.

Se puede verificar que las rutas de R5 existen en la tabla de enrutamiento de R1 y las rutas de R1 existen en la tabla de enrutamiento de R5.

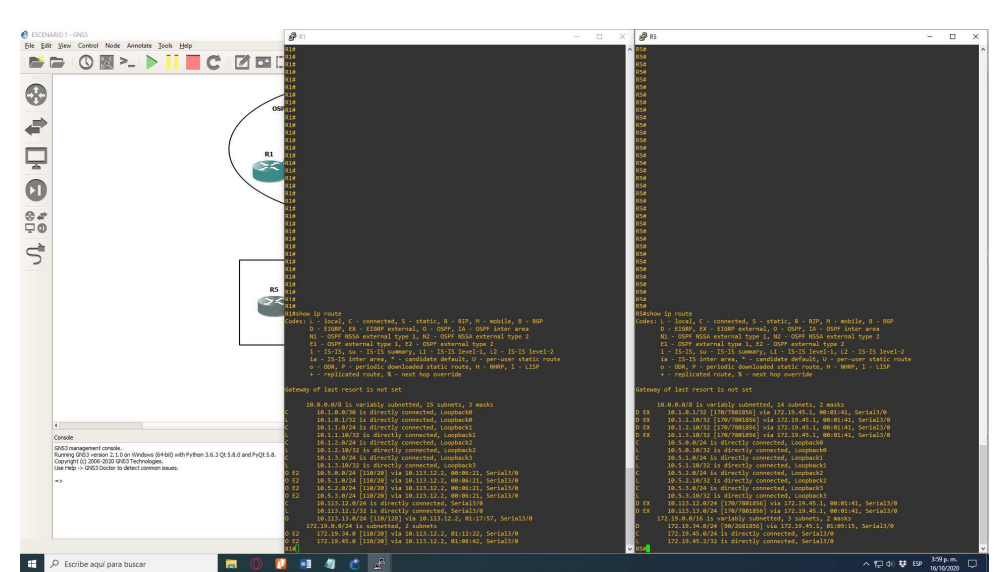

Figura 17. Verificación de que las rutas de R5 existen en la tabla de enrutamiento de R1 y las rutas de R1 existen en la tabla de enrutamiento de R5. .

# 2. Segundo Escenario

Una empresa de comunicaciones presenta una estructura Core acorde a la topología de red, en donde el estudiante será el administrador de la red, el cual deberá configurar e interconectar entre sí cada uno de los dispositivos que forman parte del escenario, acorde con los lineamientos establecidos para el direccionamiento IP, etherchannels, VLANs y demás aspectos que forman parte del escenario propuesto.

## Topología de red

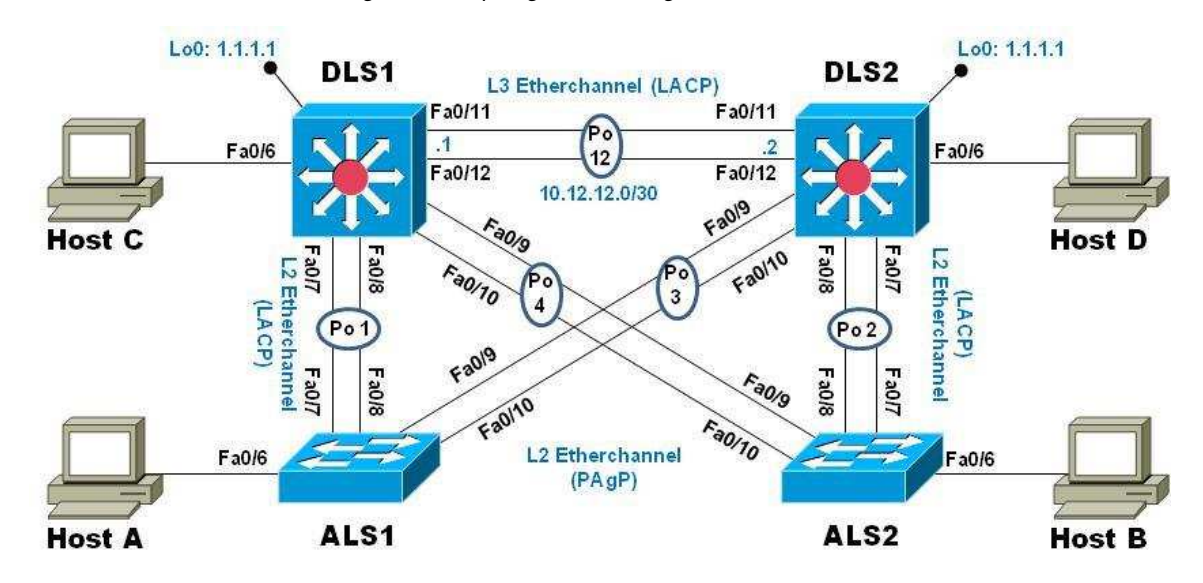

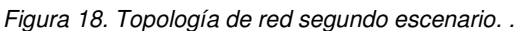

## Parte 1: Configurar la red de acuerdo con las especificaciones.

a. Apagar todas las interfaces en cada switch.

Para apagar todas las interfaces se usa la siguiente línea de código en cada switch

Switch>enable

Switch#config t

Enter configuration commands, one per line. End with CNTL/Z.

Switch(config)#interface range f0/6-12

Switch(config-if-range)#shutdown

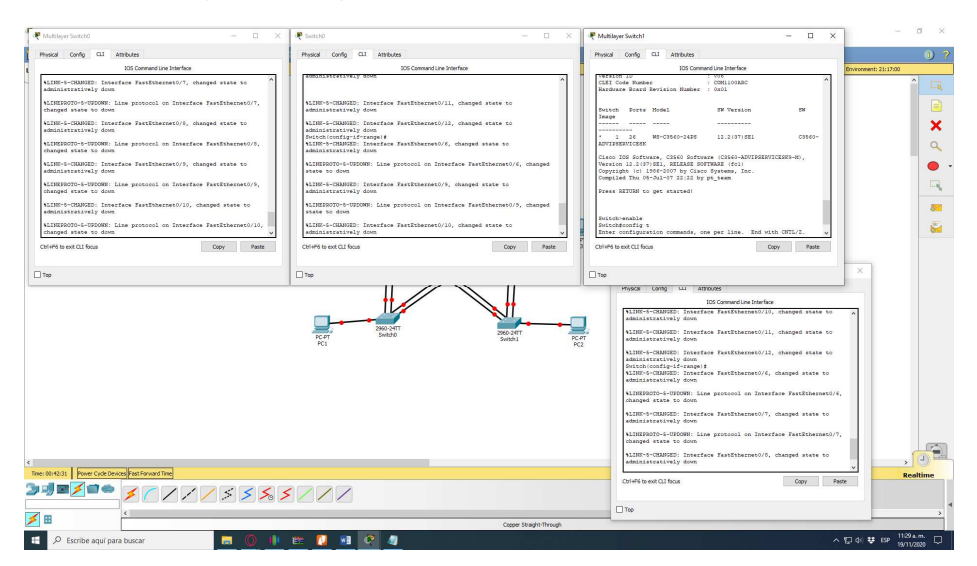

Figura 19. Apagado de todas las interfaces en cada switch.

b. Asignar un nombre a cada switch acorde con el escenario establecido.

Para asignar un nombre a cada switch se emplea el siguiente código

Switch#configure terminal

Enter configuration commands, one per line. End with CNTL/Z.

Switch(config)#hostname DLS1

#### DLS1(config)#

Figura 20. Asignación de un nombre a cada switch acorde con el escenario establecido. .

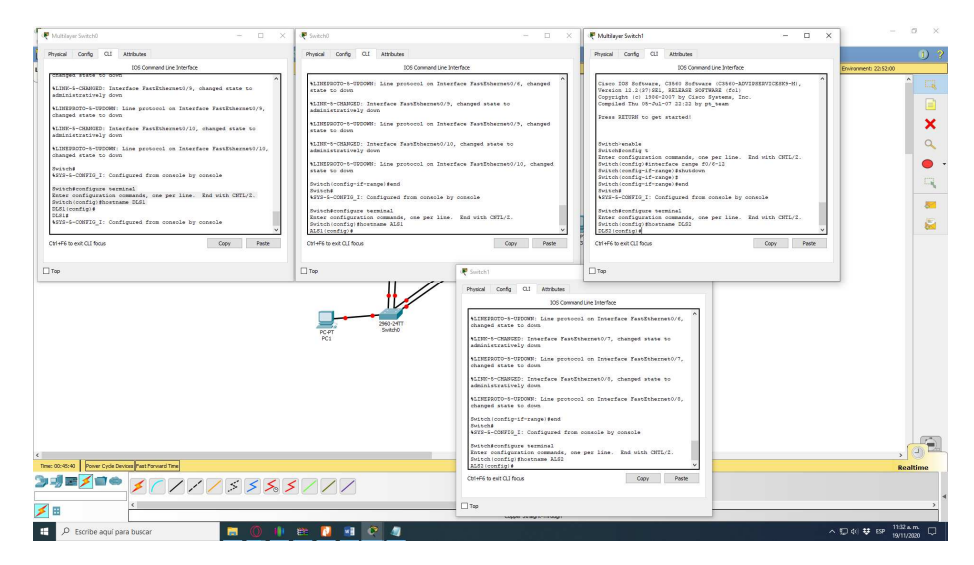

c. Configurar los puertos troncales y Port-channels tal como se muestra en el diagrama.

Figura 21. Arquitectura de red en packet tracer planteada.

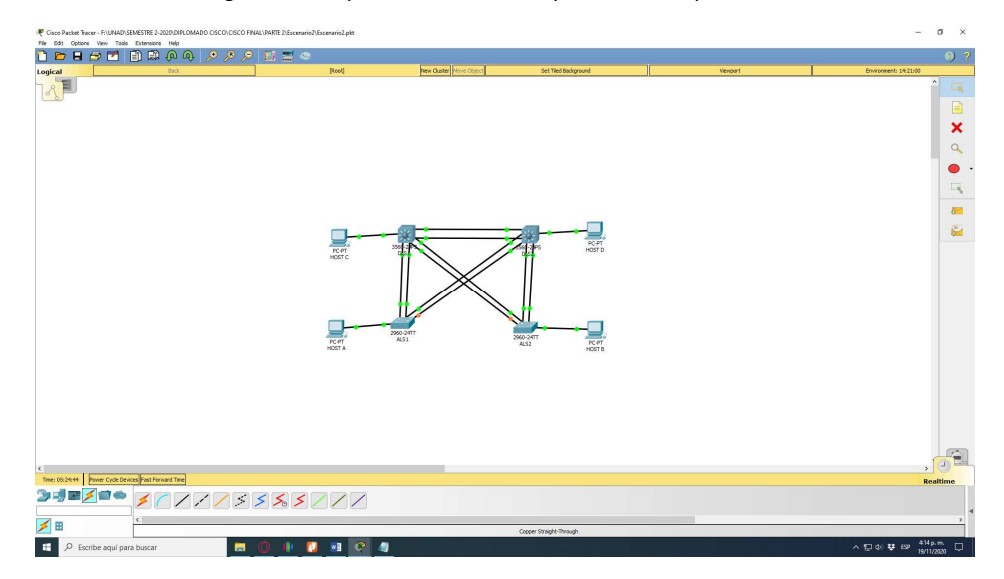

1) La conexión entre DLS1 y DLS2 será un EtherChannel capa-3 utilizando LACP. Para DLS1 se utilizará la dirección IP 10.12.12.1/30 y para DLS2 utilizará 10.12.12.2/30.

### Para DLS 1

DLS1(config)#interface vlan 800

DLS1(config-if)#ip address 10.12.12.1 255.255.255.252

DLS1(config-if)#interface range f0/11-12

DLS1(config-if-range)#channel-protocol lacp

DLS1(config-if-range)#channel-group 2 mode active

DLS1(config-if-range)#no shutdown

## Para DLS 2

DLS1(config)#interface vlan 800

DLS1(config-if)#ip address 10.12.12.2 255.255.255.252

DLS1(config-if)#interface range f0/11-12

DLS1(config-if-range)#channel-protocol lacp

DLS1(config-if-range)#channel-group 2 mode active

#### DLS1(config-if-range)#no shutdown

Figura 22. Configuración entre DLS1 y DLS2 para EtherChannel capa-3 utilizando LACP.

|                                                                                                    | Re Edit Options View Tools Extensions Help            |        |                                                                                                    |                                                                                                    |                                                                                                    | - D                       |
|----------------------------------------------------------------------------------------------------|-------------------------------------------------------|--------|----------------------------------------------------------------------------------------------------|----------------------------------------------------------------------------------------------------|----------------------------------------------------------------------------------------------------|---------------------------|
| indicati indication Red indication Section Neuron Neuron N | <u></u>                                               |        |                                                                                                    |                                                                                                    |                                                                                                    |                           |
|                                                                                                    | Logical East                                          | (Root) | New Cluster Hove Object                                                                                                    | Set Tiled Background                                                                                                    | Vevport                                                                                                    | Environment: 01:12:30     |
|                                                                                                    |                                                       |        | Cold Prove Config CL AREADS Prove Config CL AREADS DOG DOG CONFIG CL AREADS DOG CONFIG CL CONFIG CONFIG CONFICACIÓN CONFIG CONFICONFIC CONFIG CONFIG CONFICON | energica biologi<br>mengica biologi<br>and a line. Inde site site site<br>of the site site site site site<br>of the site site site site site<br>and a line site site site site site<br>and a line site site site site site<br>and a line site site site site<br>and a line site site site site<br>and a line site site site site<br>and a line site site site site<br>and a line site site site site<br>and a line site site site site<br>and a line site site site site<br>and a line site site site site<br>and a line site site site site<br>and a line site site site site<br>and a line site site site site site<br>and a line site site site site site<br>and a line site site site site site site site<br>and a line site site site site site site site sit | Post  More Gray Class Monocology  More Gray Class Monocology  More Managements  More Managements  More Mana |                           |
|                                                                                                    |                                                       |        | Top                                                                                                    |                                                                                                    | Top                                                                                                    |                           |
|                                                                                                    | 4                                                     |        |                                                                                                    |                                                                                                    |                                                                                                    |                           |
|                                                                                                    | Time: 00:50:21 Power Cycle Devices Plast Porward Time |        |                                                                                                    |                                                                                                    |                                                                                                    | Realtime                  |
| Copy Ringh Trough                                                                                                    | ╧╝═╧╝╧ <mark>┊</mark> ╱╱╱╱┊┊⋦ <sub>╸</sub> ┊          |        |                                                                                                    |                                                                                                    |                                                                                                    |                           |
| 1 O Errike sevices hurser                                                                                                    | ≯ ⊞                                                   |        |                                                                                                    | Copper Straight-Through                                                                                                    |                                                                                                    |                           |
|                                                                                                    | 🖷 O. Erzelha anul ann hustar                          |        |                                                                                                    |                                                                                                    |                                                                                                    | A \$7 40 11 550 1100 a.m. |

2) Los Port-channels en las interfaces Fa0/7 y Fa0/8 utilizarán LACP.

#### Para DLS1

DLS1#conf t

Enter configuration commands, one per line. End with CNTL/Z.

DLS1(config)#interface range f0/7-8

DLS1(config-if-range)#channel-protocol lacp

DLS1(config-if-range)#channel-group 2 mode active

DLS1(config-if-range)#no shutdown

#### Para DLS2

DLS2#conf t

Enter configuration commands, one per line. End with CNTL/Z.

DLS2(config)#interface range f0/7-8

DLS2(config-if-range)#channel-protocol lacp

DLS2(config-if-range)#channel-group 2 mode active

DLS2(config-if-range)#no shutdown

#### Para ALS1

ALS1#conf t

Enter configuration commands, one per line. End with CNTL/Z.

ALS1(config)#interface range f0/7-8

ALS1(config-if-range)#channel-protocol lacp

ALS1(config-if-range)#channel-group 2 mode active

ALS1(config-if-range)#no shutdown

#### Para ALS2

ALS2#conf t

Enter configuration commands, one per line. End with CNTL/Z.

ALS2(config)#interface range f0/7-8

ALS2(config-if-range)#channel-protocol lacp

ALS2(config-if-range)#channel-group 2 mode active

DLS1(config-if-range)#no shutdown

| Cisco Packet Trace  | ₹ALSI – □ ×                                                                                                    | (P DIST                                                                                                    | - n x                                                                                                    | I NO                                                                                                    | ×                                                                                                    |
|---------------------|----------------------------------------------------------------------------------------------------|----------------------------------------------------------------------------------------------------|----------------------------------------------------------------------------------------------------|----------------------------------------------------------------------------------------------------|----------------------------------------------------------------------------------------------------|
| 0 🖻 🖬 🕯             | Physical Config CLI Attributes                                                                                                    | Region OI ample to                                                                                                    |                                                                                                    | Rental Carls 01 Abbata                                                                                                    | 1 ?                                                                                                    |
| Logical             | LOS Command Line Interface                                                                                                    | 1051                                                                                                    | Command Line Interface                                                                                                    | IDS Company Contractions                                                                                                    | the                                                                                                    |
|                     | Attend 5<br>Attend 5<br>Attend 5<br>Attend 6<br>Attend 6<br>Attend | VITCONTECT Configure<br>VITCONTECT Configure<br>Distance of the second second<br>Distance of the second second second<br>Distance of the second second second<br>Distance of the second second second<br>Distance of the second second second second<br>Distance of the second second second second<br>Distance of the second second second second<br>Distance of the second second second second second<br>Distance of the second second second second second second<br>Distance of the second second se | The ministry promits<br>a pay part inc. But such OTL/2,<br>.07-0<br>.07-0<br>.07 | Statisting pri-range tead<br>Version - Source (), compared the source of<br>States - Source (), compared the source of<br>States - source provides - sources, at a prior<br>that - source of the source of the source of<br>States - source of the source of the source of<br>States - source of the source of the source of the<br>source of the source of the source of the source of<br>States - source of the source of the source of the<br>source of the source of the source of the source of<br>the source of the source of the source of the source of<br>the source of the source of the source of the<br>source of the source of the source of the source of<br>the source of the source of the source of the source of<br>the source of the source of the source of the source of<br>the source of the source of the source of the source of<br>the source of the source of the source of the source of<br>the source of the source of the source of the source of<br>the source of the source of the source of the source of the<br>source of the source of the source of the source of the source of the<br>Source of the source of the source of the source of the source of the<br>Source of the source of the source of | Ту аннала<br>м. Зан чукк ОПУ/2.<br>про вистика<br>7/, спарада также ко про<br>тактера Транзбаниций/7,<br>1/2, спарада также ко про<br>тактера Транзбаниций/7,<br>1/2 отверя Транзбаниций/7,<br>1/2 отверя Транзбани |
| <<br>Tree: 01/52/31 | the formation of the formation of the f                                                                                                    | No and a second second                    | Part     Grand QL     Behani       Bear     Andreas     Bearser       Bear     Grand Partiella     Bearser       Bear     Grand Partiella     Bear                                                                                                    | The       the       as. But such CULL .       age: accurate                                                                                                    | , (1)<br>Regiline                                                                                                    |
| <b>×</b> =          |                                                                                                    | _                                                                                                    | Τορ                                                                                                    |                                                                                                    | >                                                                                                    |
| 🗄 🔎 Escrib          | be aquí para buscar 🛛 🔚 🔘 🌵 💥 🚺 📰 🖉                                                                                                    |                                                                                                    |                                                                                                    |                                                                                                    | ∧ 💬 4() 👽 ESP 11/40 a.m. □                                                                                                    |

Figura 23. Configuración PortChanel para e0/0-1 en DLS1, DLS2, ALS1, ALS2.

3) Los Port-channels en las interfaces F0/9 y fa0/10 utilizará PAgP.

#### Para DLS1

DLS1#conf t

Enter configuration commands, one per line. End with CNTL/Z.

DLS1(config)#interface range f0/9-10

DLS1(config-if-range)#channel-protocol pagp

DLS1(config-if-range)#channel-group 2 mode desirable

DLS1(config-if-range)#no shutdown

#### Para DLS2

DLS2#conf t

Enter configuration commands, one per line. End with CNTL/Z.

DLS2(config)#interface range f0/9-10

DLS2(config-if-range)#channel-protocol pagp

DLS2(config-if-range)#channel-group 2 mode desirable

DLS2(config-if-range)#no shutdown

## Para ALS1

ALS1#conf t

Enter configuration commands, one per line. End with CNTL/Z.

ALS1(config)#interface range f0/9-10

ALS1(config-if-range)#channel-protocol pagp

ALS1(config-if-range)#channel-group 2 mode desirable

ALS1(config-if-range)#no shutdown

## Para ALS2

ALS2#conf t

Enter configuration commands, one per line. End with CNTL/Z.

ALS2(config)#interface range f0/9-10

ALS2(config-if-range)#channel-protocol pagp

## ALS2(config-if-range)#channel-group 2 mode desirable

### ALS2(config-if-range)#no shutdown

Figura 24. Configuración Port-channels en las interfaces F0/9 y fa0/10 a PAgP.

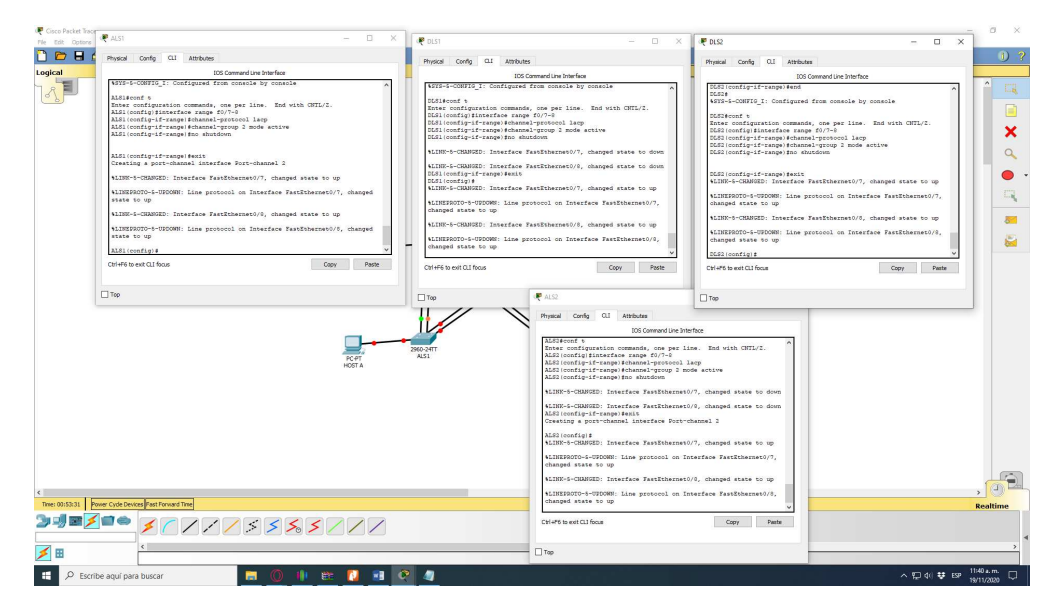

4) Todos los puertos troncales serán asignados a la VLAN 500 como la VLAN nativa.

#### Para DLS1

DLS1#conf t

Enter configuration commands, one per line. End with CNTL/Z.

DLS1(config)# int ran f0/7-12

DLS1(config-if-range)# switchport trunk encap dot1q

DLS1(config-if-range)# switchport trunk native vlan 800

DLS1(config-if-range)# switchport mode trunk

DLS1(config-if-range)# switchport nonegotiate

DLS1(config-if-range)# no shut

DLS1(config-if-range)# exit

## Para DLS2

DLS2#conf t

Enter configuration commands, one per line. End with CNTL/Z.

DLS2(config)# int ran f0/7-12

DLS2(config-if-range)# switchport trunk encap dot1q

DLS2(config-if-range)# switchport trunk native vlan 800

DLS2(config-if-range)# switchport mode trunk

DLS2(config-if-range)# switchport nonegotiate

DLS2(config-if-range)# no shut

DLS2(config-if-range)# exit

#### Para ALS1

DLS1#conf t

Enter configuration commands, one per line. End with CNTL/Z.

ALS1(config)# int ran f0/7-10

ALS1(config-if-range)# switchport trunk encap dot1q

ALS1(config-if-range)# switchport trunk native vlan 800

ALS1(config-if-range)# switchport mode trunk

ALS1(config-if-range)# switchport nonegotiate

ALS1(config-if-range)# no shut

ALS1(config-if-range)# exit

## Para ALS2

DLS2#conf t

Enter configuration commands, one per line. End with CNTL/Z.

ALS2(config)# int ran f0/7-10

ALS2(config-if-range)# switchport trunk encap dot1q

ALS2(config-if-range)# switchport trunk native vlan 800

ALS2(config-if-range)# switchport mode trunk

ALS2(config-if-range)# switchport nonegotiate

ALS2(config-if-range)# no shut

ALS2(config-if-range)# exit

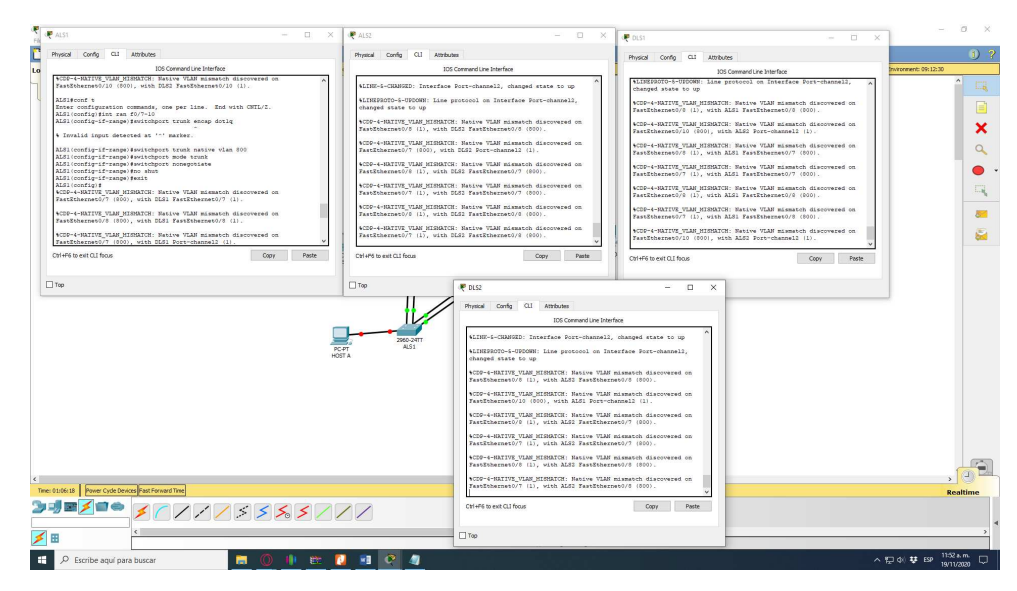

Figura 25. Configuración de los puertos troncales a la VLAN 500 como la VLAN nativa.

d. Configurar DLS1, ALS1, y ALS2 para utilizar VTP versión 3

1) Utilizar el nombre de dominio CISCO con la contraseña ccnp321

#### Para DLS1

DLS1#conf t

Enter configuration commands, one per line. End with CNTL/Z.

DLS1(config)#vtp domain UNAD

Domain name already set to UNAD.

DLS1(config)#vtp password ccnp321

Password already set to ccnp321

DLS1(config)#vtp version 2

#### Para ALS1

ALS1#conf t

Enter configuration commands, one per line. End with CNTL/Z.

ALS1(config)#vtp domain UNAD

Domain name already set to UNAD.

ALS1(config)#vtp password ccnp321

Password already set to ccnp321

ALS1(config)#vtp version 2

Para ALS2

ALS2#conf t

Enter configuration commands, one per line. End with CNTL/Z.

ALS2(config)#vtp domain UNAD

Domain name already set to UNAD.

ALS2(config)#vtp password ccnp321

Password already set to ccnp321

ALS2(config)#vtp version 2

Figura 26. Configuración de nombre de dominio CISCO con la contraseña ccnp321.

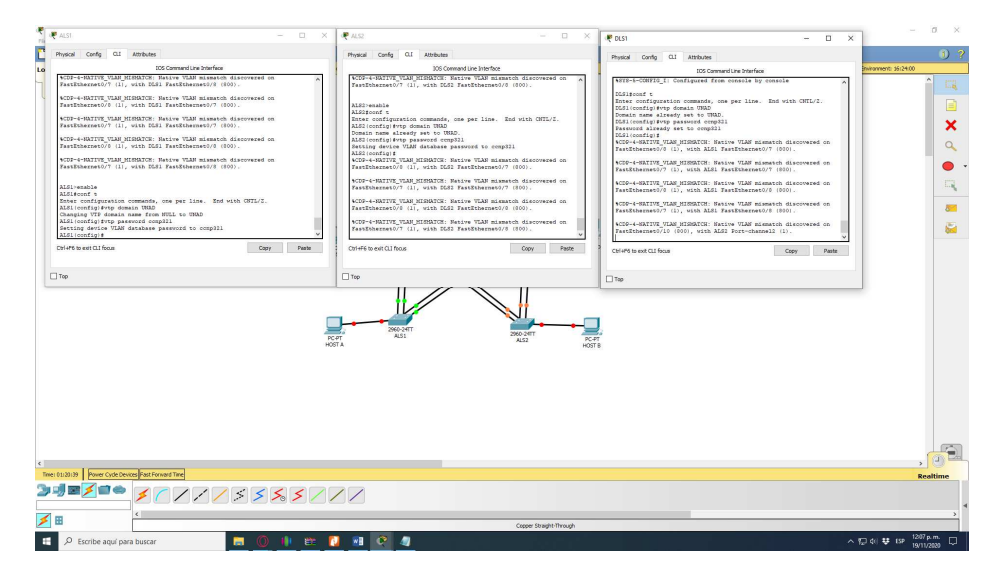

2) Configurar DLS1 como servidor principal para las VLAN.

Para Configurar DLS1 como servidor principal para las VLAN se emplea el siguiente código

DLS1#conf t

Enter configuration commands, one per line. End with CNTL/Z.

DLS1(config)#vtp mode server

Device mode already VTP SERVER.

#### DLS1(config)#

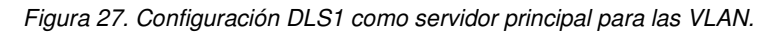

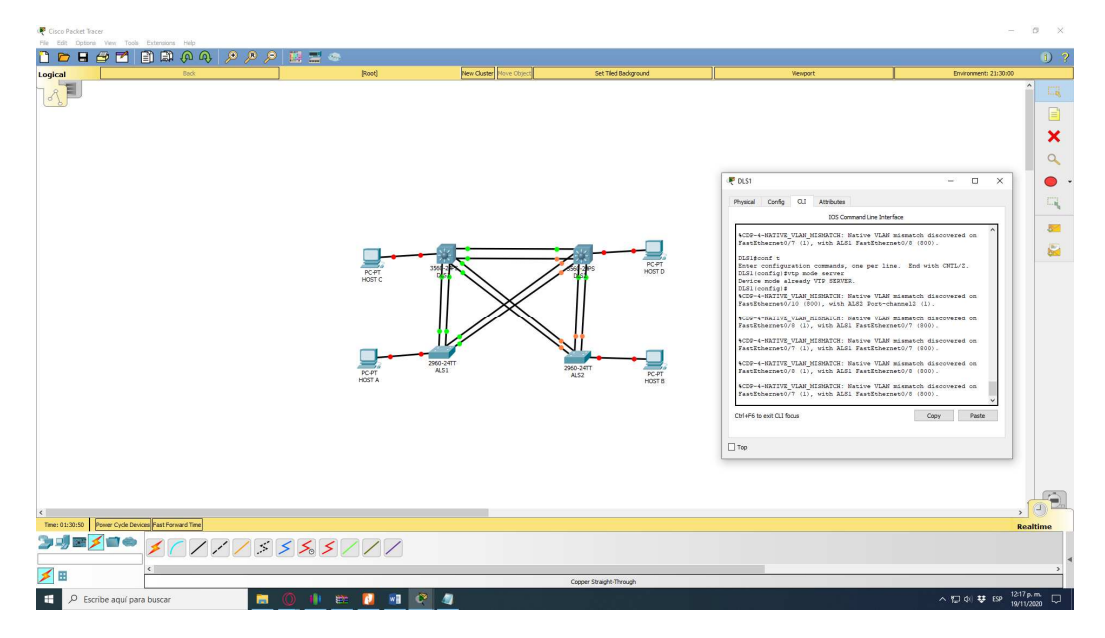

3) Configurar ALS1 y ALS2 como clientes VTP.

### Para ALS1

ALS1#conf t

Enter configuration commands, one per line. End with CNTL/Z.

ALS1(config)#vtp mode client

Setting device to VTP CLIENT mode.

## Para ALS2

ALS2#conf t

Enter configuration commands, one per line. End with CNTL/Z.

ALS2(config)#vtp mode client

Setting device to VTP CLIENT mode.

| 🖣 ALSI — 🗆                                                                                                    | × 💘 ALS2 – 🗆 X                                                                                                    |         | - 0                                 |
|----------------------------------------------------------------------------------------------------|----------------------------------------------------------------------------------------------------|---------|-------------------------------------|
| Physical Config QLI Attributes                                                                                           | Physical Config GLI Attributes                                                                                                    |         | 1)                                  |
| IOS Command Line Interface                                                                                               | 105 Command Line Interface                                                                                                    | Vexport | Environment: 23:52:00               |
| COP-4-SATIVE_VLAN_MISSATCH: Native VLAN mismatch discovered on<br>FastEthermet0/8 (11, with DLS1 FastEthermet0/8 (800).  | ALS21 STR-5-CONFIG_I: Configured from console by console A                                                                            |         | ^ E                                 |
| %CDP-4-WATIVE_VLAN_MINMATCH: Native VLAN mismatch discovered on<br>FastSthermet0/7 (1), with DDS1 FastSthermet0/8 (800). | ALSIdeonf to<br>Inter configuration commands, one per line. End with CHTL/2.                                                          |         |                                     |
| ALS1 (config) #end<br>ALS1#                                                                                              | ALSO(config) firty mode client<br>Setting device to VID CLIENT mode.                                                                  |         |                                     |
| WSYS-5-CONFIG_1: Configured from console by console                                                                      | ALS28<br>MSTS-5-CONFIG_I: Configured from console by console                                                                          |         |                                     |
| Enter configuration commands, one per line. End with CHTL/I.<br>ALS1(config)fvtp mode client                             | ALS25show v<br>ACD9-4-HATIVE_VLAM_MISHATCH: Native VLAN migmatch discovered on                                                        |         |                                     |
| AlSi(config)#show vtp status                                                                                             | PastEthernet0/0 (1), with DLS2 FastEthernet0/7 (800).<br>+CD9-4-HATIVE VLM MINHATCH: Mative VLAN mismatch discovered on               |         |                                     |
| Invalid input detected at """ marker.                                                                                    | PessEshernes0/7 (1), with DL82 PessEshernes0/7 (800).                                                                                 |         | - test                              |
| ALSIS<br>MSYS-5-CONFIG_I: Configured from console by console                                                             | *CDP-4-HAIIVE_VLM_MISHATCH: Setire VLAN mismatch discovered on<br>FeatBohermet0/0 (1), with DLSI FeatBohermet0/0 (303).               |         | 8                                   |
| abow wtp status<br>VTP Version : 2<br>Configuration Revision : 1                                                         | %CDF-4-HATIVE_VLAG_HISHATCH: Native VLAG mismatch discovered on<br>FasETchernet0/7 (1), with DLS2 FasETchernet0/0 (800).<br>To status |         | 6                                   |
| Haximum VIANe supported locally : 255<br>Number of existing VIANe : 5<br>VIP Decaution Mode : Client                     | VTP Version : 2<br>Configuration Revision : 1                                                                                         |         |                                     |
| VTP Domain Name : URAD                                                                                                   | Number of existing VLANs : 5                                                                                                    |         |                                     |
| VIP Fruning Hode Disabled<br>VIP V2 Hode : Enabled                                                                       | VTP Operating Node : Client<br>VTP Dynain Name : UNAD                                                                                 |         |                                     |
| VIP Traps Generation : Disabled                                                                                          | VID Pruning Mode : Disabled                                                                                                    |         |                                     |
| Configuration last modified by 0.0.0.0 at 3-1-53 00:55:35                                                                | VIP V2 Hode : Shabled<br>VIP Trape Generation : Disabled                                                                              |         |                                     |
| Aldisconf t                                                                                                    | MD5 digest : 0x39 0x29 0x21 0x4E 0x80 0x09                                                                                            |         |                                     |
| ALG1(config)#vtp mode client                                                                                             | Configuration last modified by 0.0.0.0 at 3=1=93 00:59:34                                                                             |         |                                     |
| Device mode already VTP CLIENT.                                                                                          | V                                                                                                    |         |                                     |
| Coll 4P6 to exet GLI focus Copy Paste                                                                                    | Ctrl+#6 to exit CLI focus Copy Paste                                                                                                  |         |                                     |
|                                                                                                    | 1700                                                                                                    |         |                                     |
| _] 10p                                                                                                    |                                                                                                    |         |                                     |
|                                                                                                    |                                                                                                    |         |                                     |
|                                                                                                    |                                                                                                    |         |                                     |
|                                                                                                    |                                                                                                    |         |                                     |
|                                                                                                    |                                                                                                    |         |                                     |
|                                                                                                    |                                                                                                    |         |                                     |
|                                                                                                    |                                                                                                    |         |                                     |
|                                                                                                    |                                                                                                    |         |                                     |
|                                                                                                    |                                                                                                    |         | . 🗇                                 |
| 01:35:34 Power Cycle Devices Past Porward Time                                                                           |                                                                                                    |         | Realtime                            |
| J■ <mark>Z</mark> ■● <u></u> Z ⊂ Z Z Z Z Z Z Z Z Z Z Z Z Z Z Z Z Z Z                                                     |                                                                                                    |         |                                     |
|                                                                                                    |                                                                                                    |         |                                     |
|                                                                                                    | Copper Straight-Through                                                                                                    |         |                                     |
| 🞗 Escribe aquí para buscar 📄 🦳 🏥 🗮                                                                                       |                                                                                                    |         | ∧ 10 di 🗰 ESP <sup>12-22</sup> p.m. |
|                                                                                                    |                                                                                                    |         | 0505/11/20                          |

Figura 28. Configuración ALS1 y ALS2 como clientes VTP.

#### e. Configurar en el servidor principal las siguientes VLAN:

Tabla 1. Tabla VLAN configuraciones servidor principal.

| Número de VLAN | Nombre de VLAN | Número de VLAN | Nombre de VLAN |
|----------------|----------------|----------------|----------------|
| 500            | NATIVA         | 434            | PROVEEDORES    |
| 12             | ADMON          | 123            | SEGUROS        |
| 234            | CLIENTES       | 1010           | VENTAS         |
| 1111           | MULTIMEDIA     | 3456           | PERSONAL       |

En este caso, el escenario solicitado fue simulado en Cisco Packet tracer 7.1.1 usando la imagen "C3560 Boot Loader (C3560-HBOOT-M) Versión 12.2(25r)SEC," pero el switch no nos permite configurar mayor rango a 1005, ya que no soporta vlan extendidas por lo que se toman otras vlan para continuar con el escenario.

DLS1#config t

DLS1(config)#vlan 500

DLS1(config-vlan)#name NATIVA

DLS1(config-vlan)#VLAN 12

DLS1(config-vlan)#name ADMON

- DLS1(config-vlan)#VLAN 234
- DLS1(config-vlan)#name CLIENTES
- DLS1(config-vlan)#vlan 800
- DLS1(config-vlan)#name MULTIMEDIA
- DLS1(config-vlan)#vlan 434
- DLS1(config-vlan)#name PROVEEDORES
- DLS1(config-vlan)#VLAN 123
- DLS1(config-vlan)#name SEGUROS
- DLS1(config-vlan)#VLAN 850
- DLS1(config-vlan)#name VENTAS
- DLS1(config-vlan)#VLAN 870
- DLS1(config-vlan)#name PERSONAL
- DLS1(config-vlan)#end

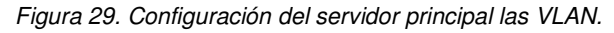

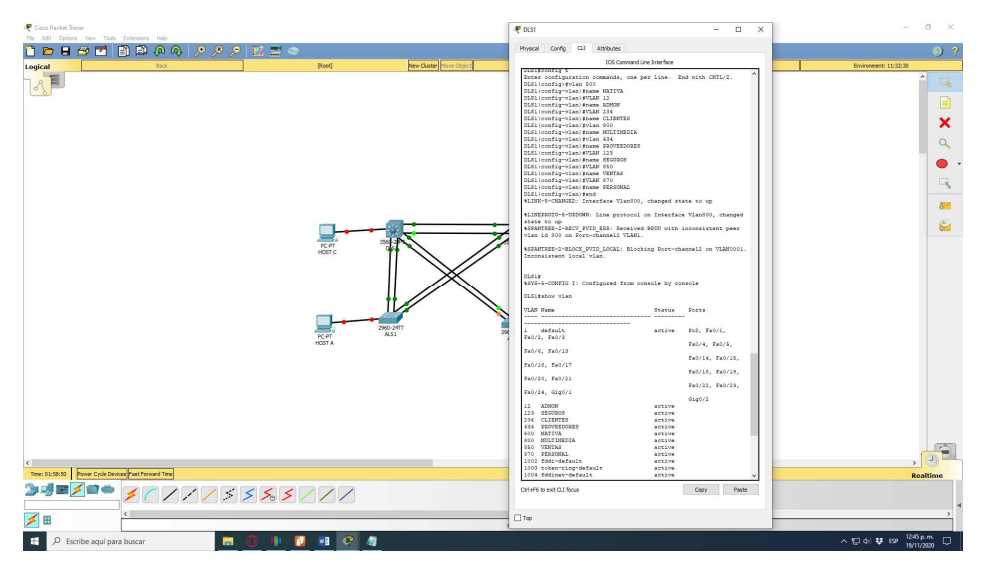

f. En DLS1, suspender la VLAN 434.

Se emplea la siguiente línea de código

DLS1#conf t

Enter configuration commands, one per line. End with CNTL/Z.

DLS1(config)#VLAN 434

DLS1(config-vlan)#state suspend ^% Invalid input detected at '^' marker.

DLS1(config-vlan)#

Sin embargo se puede evidencia que en esta versión de packet tracer no es posible suspender la vlan

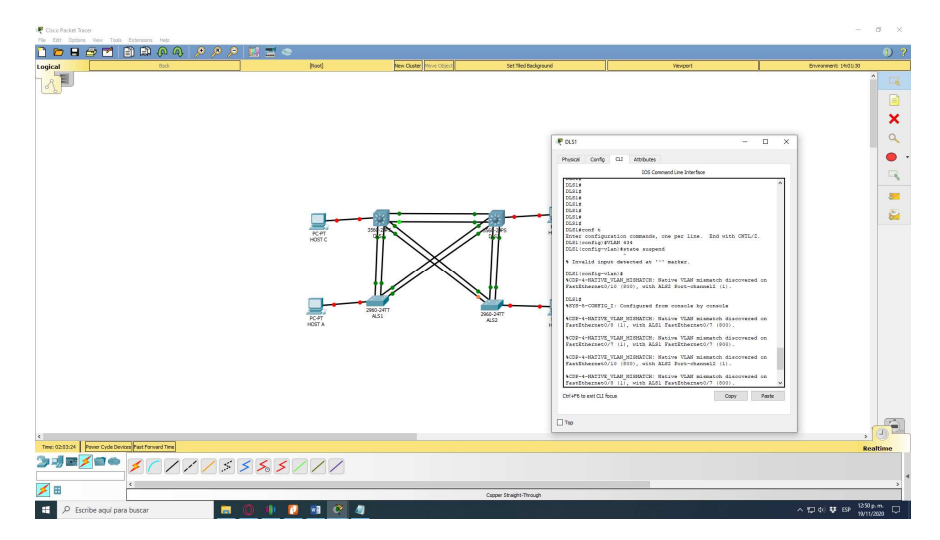

Figura 30. En DLS1, suspender la VLAN 434.

g. Configurar DLS2 en modo VTP transparente VTP utilizando VTP versión 2, y configurar en DLS2 las mismas VLAN que en DLS1.

Para configurar DLS2 en modo VTP transparente VTP utilizando VTP versión 2 se usa la siguiente línea de codigo

DLS2#conf t

Enter configuration commands, one per line. End with CNTL/Z.

DLS2(config)#vtp mode transparent

Setting device to VTP TRANSPARENT mode.

DLS2(config)#vtp version 2

DLS2(config)#

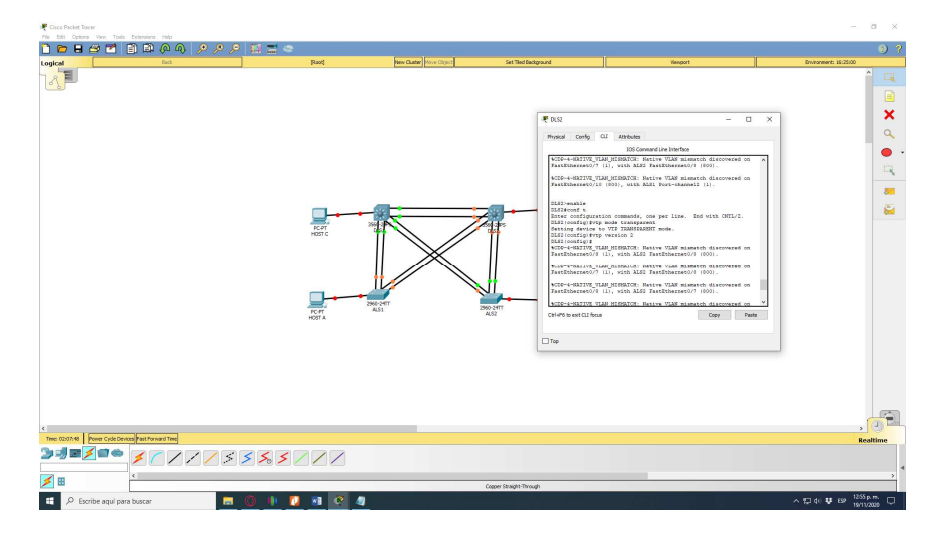

Figura 31. Configuración DLS2 en modo VTP transparente VTP utilizando VTP versión 2.

Para configurar en DLS2 las mismas VLAN que en DLS1 se usa el siguiente código:

DLS2#config t

Enter configuration commands, one per line. End with CNTL/Z.

- DLS2(config)#vlan 500
- DLS2(config-vlan)#name NATIVA
- DLS2(config-vlan)#VLAN 12
- DLS2(config-vlan)#name ADMON
- DLS2(config-vlan)#VLAN 234
- DLS2(config-vlan)#name CLIENTES
- DLS2(config-vlan)#vlan 800
- DLS2(config-vlan)#name MULTIMEDIA
- DLS2(config-vlan)#vlan 434
- DLS2(config-vlan)#name PROVEEDORES
- DLS2(config-vlan)#VLAN 123
- DLS2(config-vlan)#name SEGUROS
- DLS2(config-vlan)#VLAN 850

DLS2(config-vlan)#name VENTAS

DLS2(config-vlan)#VLAN 870

DLS2(config-vlan)#name PERSONAL

DLS2(config-vlan)#end

Figura 32. Configuración VLAN en DLS2.

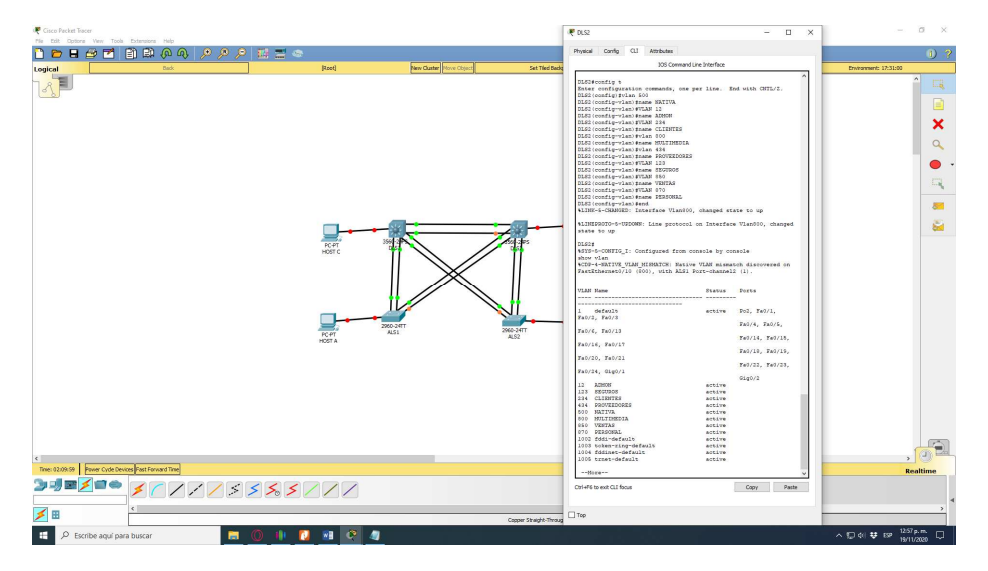

h. Suspender VLAN 434 en DLS2.

Se emplea la siguiente línea de código

DLS2#conf t

Enter configuration commands, one per line. End with CNTL/Z.

DLS2(config)#VLAN 434

DLS2(config-vlan)#state suspend ^% Invalid input detected at '^' marker.

DLS2(config-vlan)#

Sin embargo se puede evidencia que en esta versión de packet tracer no es posible suspender la vlan

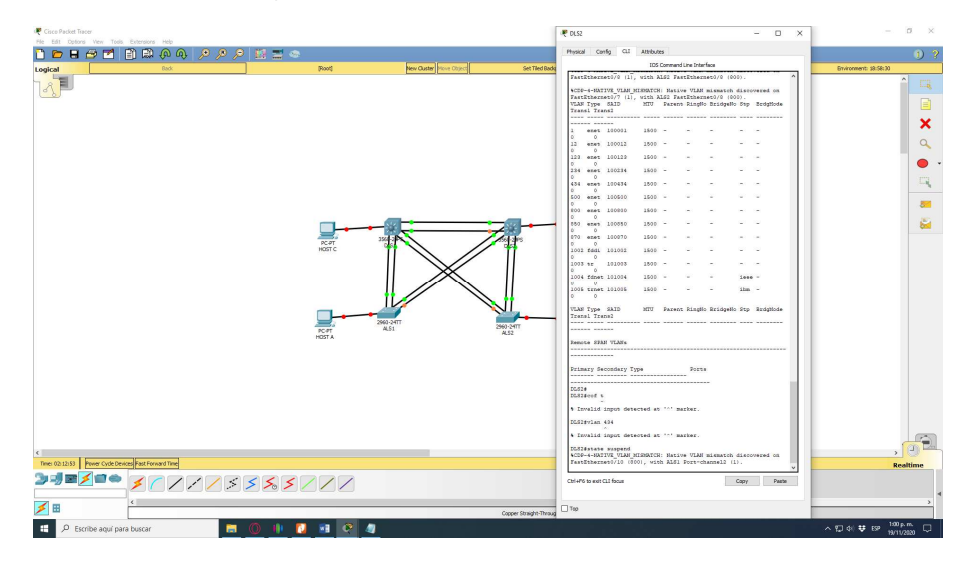

Figura 33. En DLS2, suspender la VLAN 434.

i. En DLS2, crear VLAN 567 con el nombre de PRODUCCION. La VLAN de PRODUCCION no podrá estar disponible en cualquier otro Switch de la red.

La configuración para DLS2 esta dada por el siguiente codigo

DLS2#conf t

Enter configuration commands, one per line. End with CNTL/Z.

DLS2(config)#vlan 567

DLS2(config-vlan)#name PRODUCCION

DLS2(config-vlan)#exit

DLS2(config)#int port-channel 2

DLS2(config-if)#switchport trunk allowed vlan except 567

DLS2(config-if)#int port-channel 3

DLS2(config-if)#switchport trunk allowed vlan except 567

DLS2(config-if)#

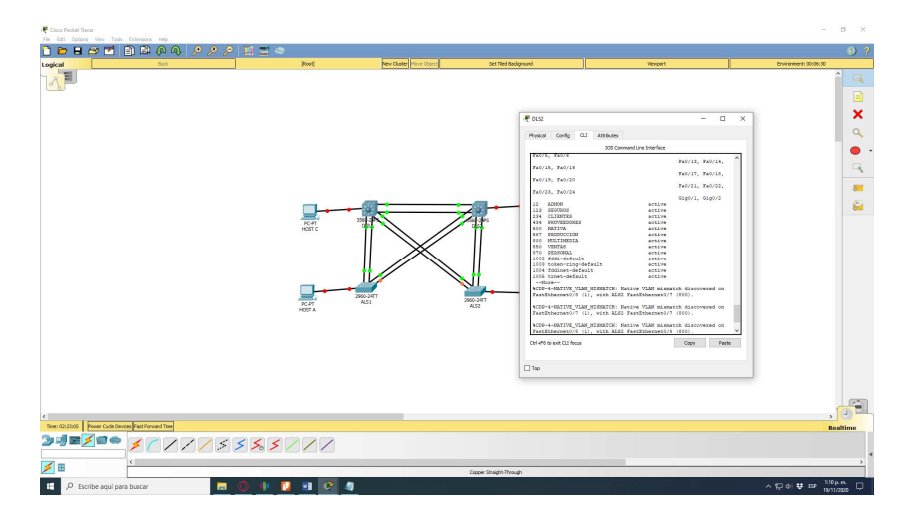

Figura 34. Creación de vlan 567 y negación de paso.

j. Configurar DLS1 como Spanning tree root para las VLAN 1, 12, 434, 500, 1010, 1111 y 3456 y como raíz secundaria para las VLAN 123 y 234.

Hay que tener en cuenta que se cambiaron unas VLAN para que el packet tracer las tomara de ahí que la configuración para DLS1 está dada por el siguiente código

DLS1#conf t

DLS1(config)#spanning-tree vlan 1,12,434,800,101,111,345 root primary

DLS1(config)#spanning-tree vlan 123,234 root secondary

DLS1(config)#

Figura 35. Configuración DLS1 como Spanning tree root.

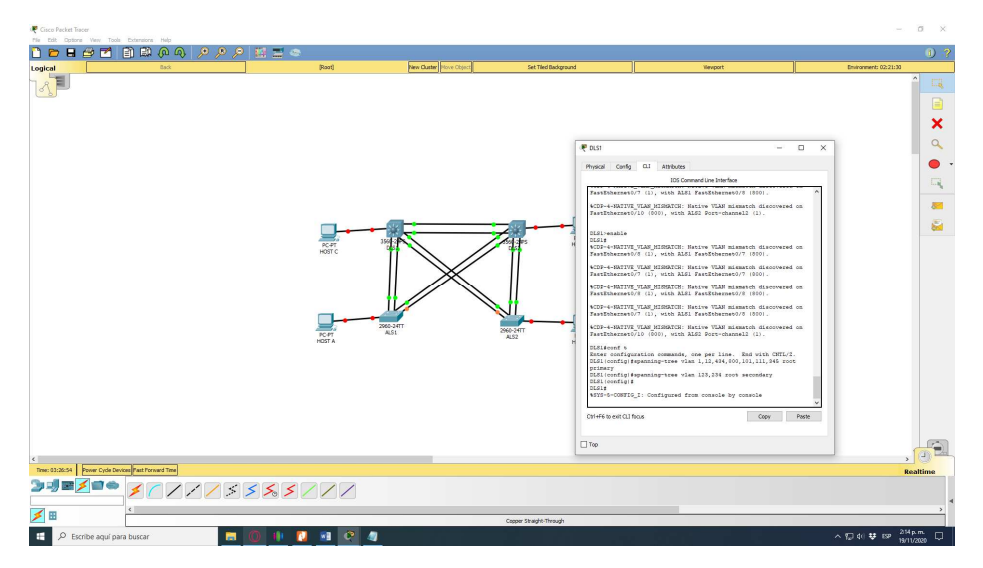

k. Configurar DLS2 como Spanning tree root para las VLAN 123 y 234 y como una raíz secundaria para las VLAN 12, 434, 500, 1010, 1111 y 3456.

Hay que tener en cuenta que se cambiaron unas VLAN para que el packet tracer las tomara de ahí que la configuración para DLS2 está dada por el siguiente código

DLS2#conf t

Enter configuration commands, one per line. End with CNTL/Z.

DLS2(config)#spanning-tree vlan 123,234 root primary

DLS2(config)#spanning-tree vlan 1,12,434,500,850,800,870 root secondary

#### DLS2(config)#

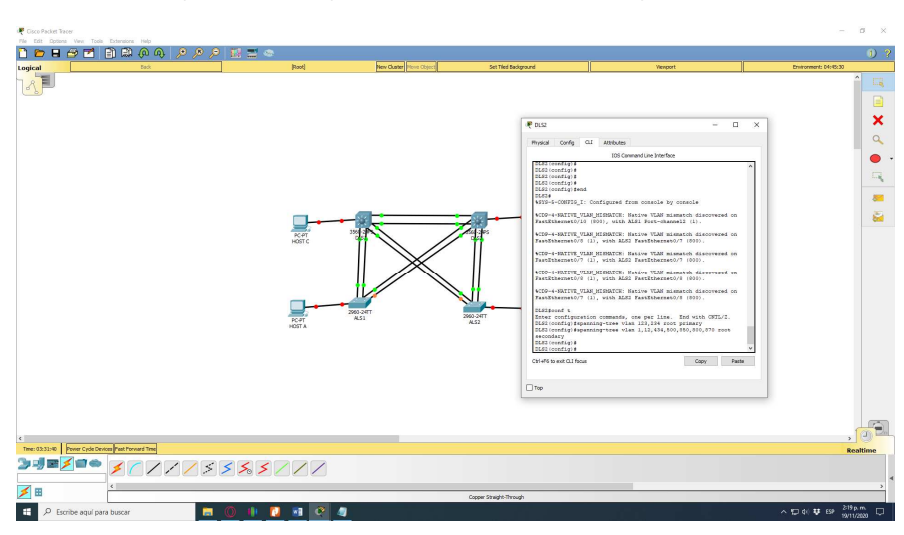

Figura 36. Configuración DLS2 como Spanning tree root.

I. Configurar todos los puertos como troncales de tal forma que solamente las VLAN que se han creado se les permitirá circular a través de éstos puertos.

#### Para DSL1

DLS1#conf t

Enter configuration commands, one per line. End with CNTL/Z.

DLS1(config)#int ran f0/7-12

DLS1(config-if-range)#switchport trunk native vlan 500

DLS1(config-if-range)#switchport trunk native vlan 12

DLS1(config-if-range)#switchport trunk native vlan 234

DLS1(config-if-range)#switchport trunk native vlan 800 DLS1(config-if-range)#switchport trunk native vlan 434 DLS1(config-if-range)#switchport trunk native vlan 123 DLS1(config-if-range)#switchport trunk native vlan 850 DLS1(config-if-range)#switchport trunk native vlan 870 DLS1(config-if-range)#switchport trunk native vlan 567 DLS1(config-if-range)#switchport mode trunk DLS1(config-if-range)#switchport nonegotiate

DLS1(config-if-range)#no shut

DLS1(config-if-range)#exit

#### Para DSL2

DLS2#conf t

Enter configuration commands, one per line. End with CNTL/Z. DLS2(config)#int ran f0/7-12

DLS2(config-if-range)#switchport trunk native vlan 500 DLS2(config-if-range)#switchport trunk native vlan 12 DLS2(config-if-range)#switchport trunk native vlan 234 DLS2(config-if-range)#switchport trunk native vlan 800 DLS2(config-if-range)#switchport trunk native vlan 434 DLS2(config-if-range)#switchport trunk native vlan 123 DLS2(config-if-range)#switchport trunk native vlan 850 DLS2(config-if-range)#switchport trunk native vlan 850 DLS2(config-if-range)#switchport trunk native vlan 870 DLS2(config-if-range)#switchport trunk native vlan 567 DLS2(config-if-range)#switchport mode trunk DLS2(config-if-range)#switchport nonegotiate DLS2(config-if-range)#no shut

DLS2(config-if-range)#exit

#### Para ALS1

ALS1#conf t

Enter configuration commands, one per line. End with CNTL/Z.

ALS1(config)#int ran f0/7-10

ALS1(config-if-range)#switchport trunk native vlan 500

ALS1(config-if-range)#switchport trunk native vlan 12

ALS1(config-if-range)#switchport trunk native vlan 234

ALS1(config-if-range)#switchport trunk native vlan 800

ALS1(config-if-range)#switchport trunk native vlan 434

ALS1(config-if-range)#switchport trunk native vlan 123

ALS1(config-if-range)#switchport trunk native vlan 850

ALS1(config-if-range)#switchport trunk native vlan 870

ALS1(config-if-range)#switchport trunk native vlan 567

ALS1(config-if-range)#switchport mode trunk

ALS1(config-if-range)#switchport nonegotiate

ALS1(config-if-range)#no shut

ALS1(config-if-range)#exit

#### Para ALS2

ALS2#conf t

Enter configuration commands, one per line. End with CNTL/Z.

ALS2(config)#int ran f0/7-10

ALS2(config-if-range)#switchport trunk native vlan 500 ALS2(config-if-range)#switchport trunk native vlan 12 ALS2(config-if-range)#switchport trunk native vlan 234 ALS2(config-if-range)#switchport trunk native vlan 800 ALS2(config-if-range)#switchport trunk native vlan 434 ALS2(config-if-range)#switchport trunk native vlan 123 ALS2(config-if-range)#switchport trunk native vlan 850

ALS2(config-if-range)#switchport trunk native vlan 870

ALS2(config-if-range)#switchport trunk native vlan 567

ALS2(config-if-range)#switchport mode trunk

ALS2(config-if-range)#switchport nonegotiate

ALS2(config-if-range)#no shut

ALS2(config-if-range)#exit

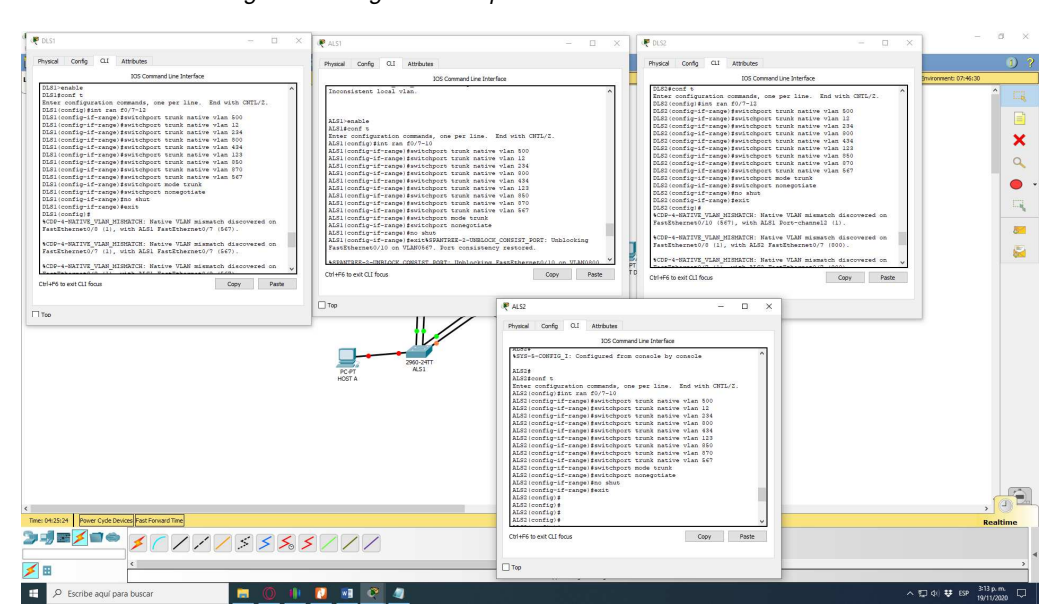

Figura 37. Asignación de puertos troncales solo a las Vlan.

m. Configurar las siguientes interfaces como puertos de acceso, asignados a las VLAN de la siguiente manera:

Tabla 2. Tabla VLAN interfaces como puertos de acceso

| Interfaz             | DLS1 | DLS2    | ALS1      | ALS2 |
|----------------------|------|---------|-----------|------|
| Interfaz Fa0/6       | 3456 | 12,1010 | 123, 1010 | 234  |
| Interfaz Fa0/15      | 1111 | 1111    | 1111      | 1111 |
| Interfaces F0 /16-18 |      | 567     |           |      |

## Para DLS1

DLS1#conf t

- DLS1(config)#int fa0/6
- DLS1(config-if)#switchport access vlan 870
- DLS1(config-if)#spanning-tree portfast
- DLS1(config-if)#no shut
- DLS1(config-if)#exit
- DLS1(config)#int fa0/15
- DLS1(config-if)#switchport access vlan 800
- DLS1(config-if)#spanning-tree portfast
- DLS1(config-if)#no shut
- DLS1(config-if)#exit
- DLS1(config)#int ran f0/16-18
- DLS1(config-if)#switchport access vlan 567
- DLS1(config-if)#spanning-tree portfast
- DLS1(config-if)#no shut
- DLS1(config-if)#exit

#### Para DLS2

- DLS2#conf t
- DLS2(config)#int fa0/6
- DLS2(config-if)#switchport access vlan 11
- DLS2(config-if)#switchport access vlan 850
- DLS2(config-if)#spanning-tree portfast
- DLS2(config-if)#no shut
- DLS2(config-if)#exit
- DLS2(config)#int fa0/15
- DLS2(config-if)#switchport access vlan 800

- DLS2(config-if)#spanning-tree portfast
- DLS2(config-if)#no shut
- DLS2(config-if)#exit
- DLS2(config)#int ran f0/16-18
- DLS2(config-if)#switchport access vlan 567
- DLS2(config-if)#spanning-tree portfast
- DLS2(config-if)#no shut
- DLS2(config-if)#exit

## Para ALS1

ALS1#conf t

ALS1(config)#int fa0/6

ALS1(config-if)#switchport access vlan 123

ALS1(config-if)#switchport access vlan 850

ALS1(config-if)#spanning-tree portfast

- ALS1(config-if)#no shut
- ALS1(config-if)#exit
- ALS1(config)#int fa0/15
- ALS1(config-if)#switchport access vlan 800
- ALS1(config-if)#spanning-tree portfast
- ALS1(config-if)#no shut
- ALS1(config-if)#exit
- ALS1(config)#int ran f0/16-18
- ALS1(config-if)#switchport access vlan 567
- ALS1(config-if)#spanning-tree portfast
- ALS1(config-if)#no shut
- ALS1(config-if)#exit

#### Para ALS2

ALS2#conf t

- ALS2(config)#int fa0/6
- ALS2(config-if)#switchport access vlan 234
- ALS2(config-if)#spanning-tree portfast
- ALS2(config-if)#no shut
- ALS2(config-if)#exit
- ALS2(config)#int fa0/15
- ALS2(config-if)#switchport access vlan 800
- ALS2(config-if)#spanning-tree portfast
- ALS1(config-if)#no shut
- ALS2(config-if)#exit
- ALS2(config)#int ran f0/16-18
- ALS2(config-if)#switchport access vlan 567
- ALS2(config-if)#spanning-tree portfast
- ALS2(config-if)#no shut
- ALS2(config-if)#exit

Figura 38. Configuración de interfaces como puertos de acceso asignados a las VLAN.

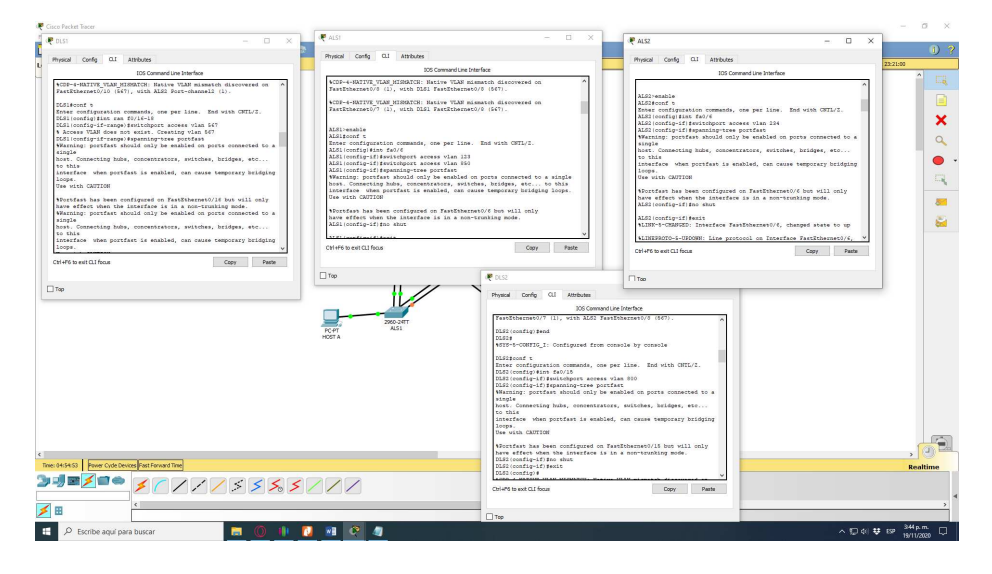

#### Parte 2: conectividad de red de prueba y las opciones configuradas.

a. Verificar la existencia de las VLAN correctas en todos los switches y la asignación de puertos troncales y de acceso

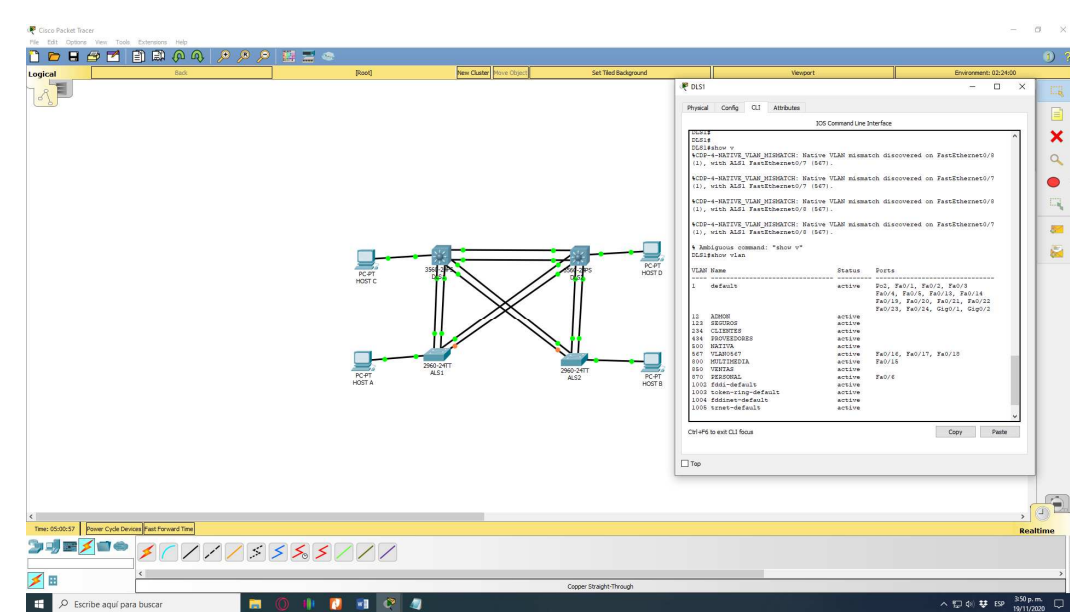

Figura 39. Verificación de DLS1 con show vlan.

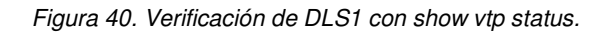

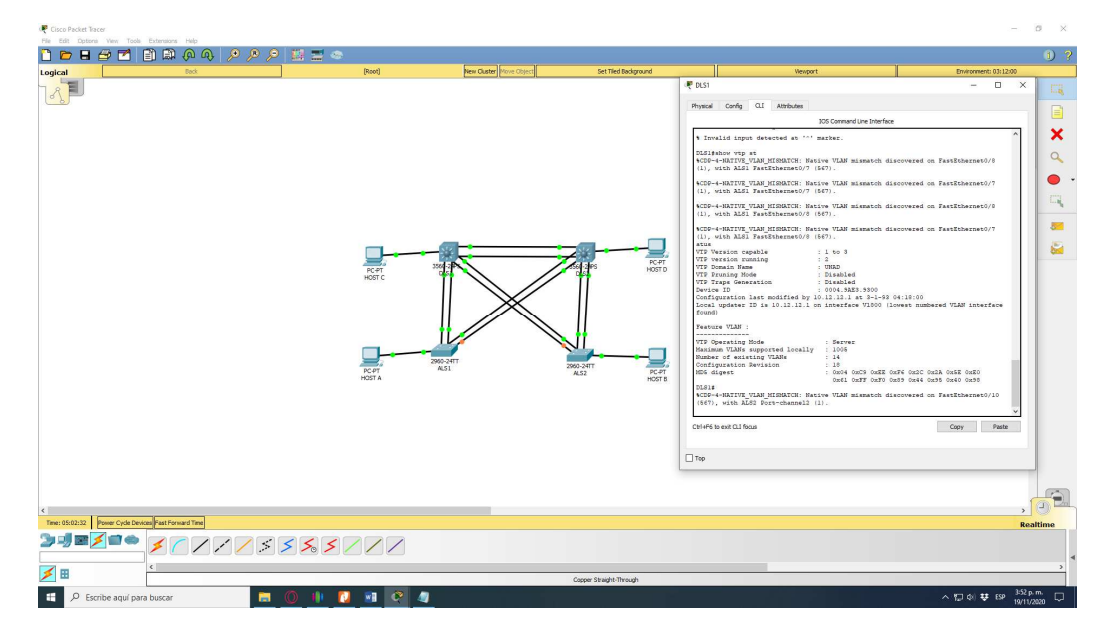

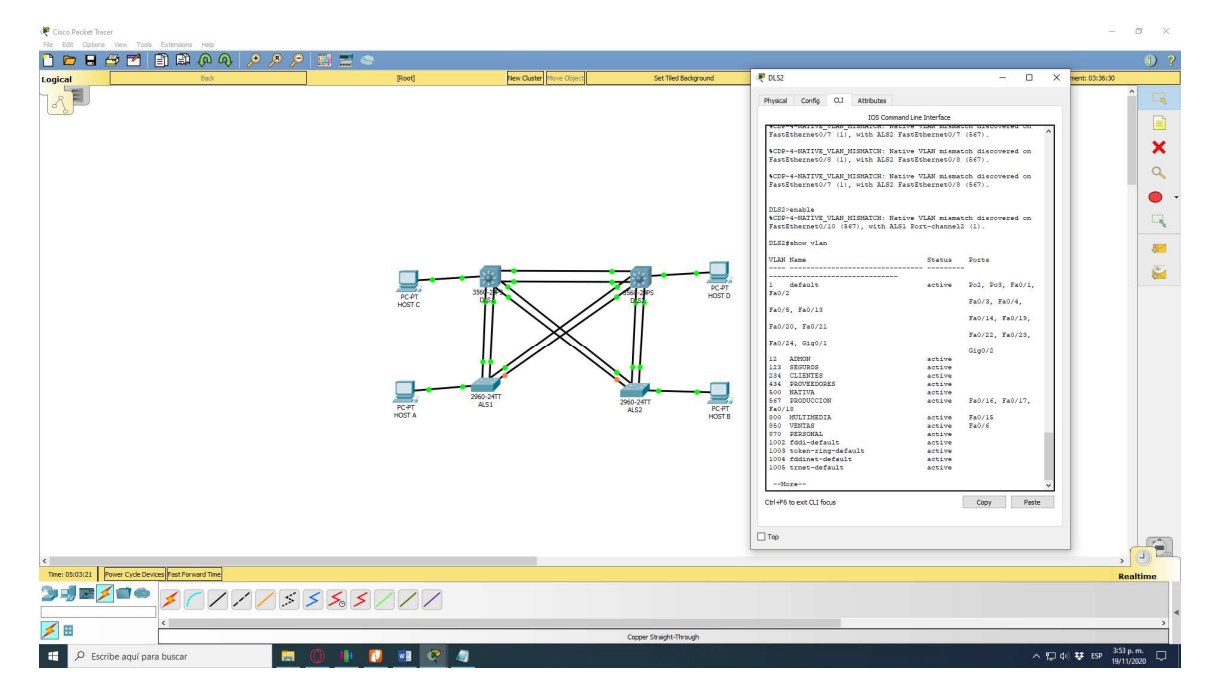

Figura 41. Verificación de DLS2 con show vlan.

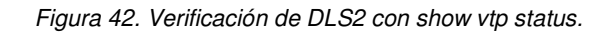

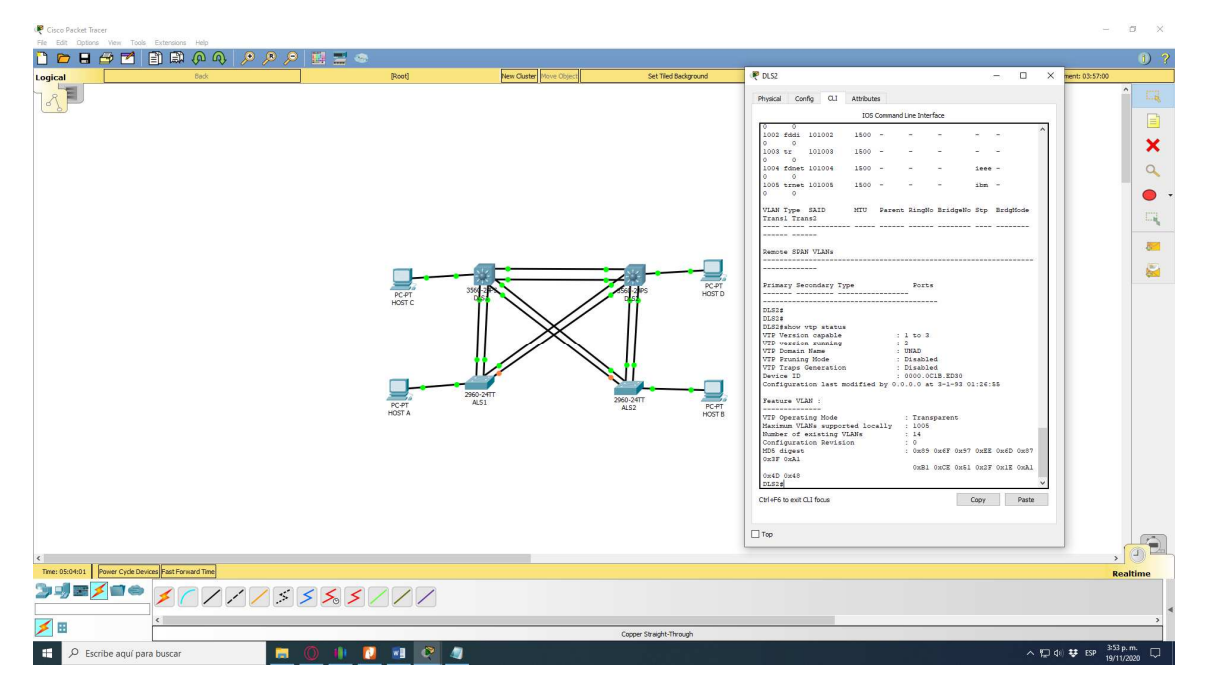

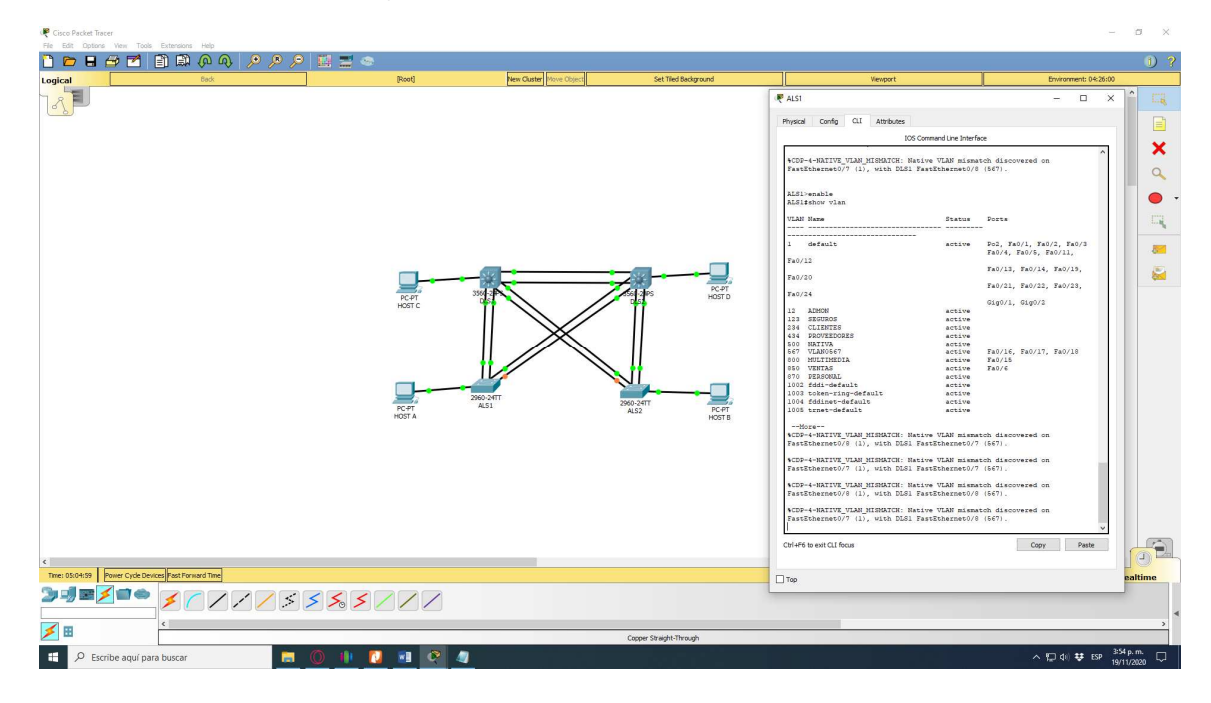

Figura 43. Verificación de ALS1 con show vlan.

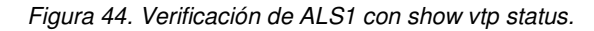

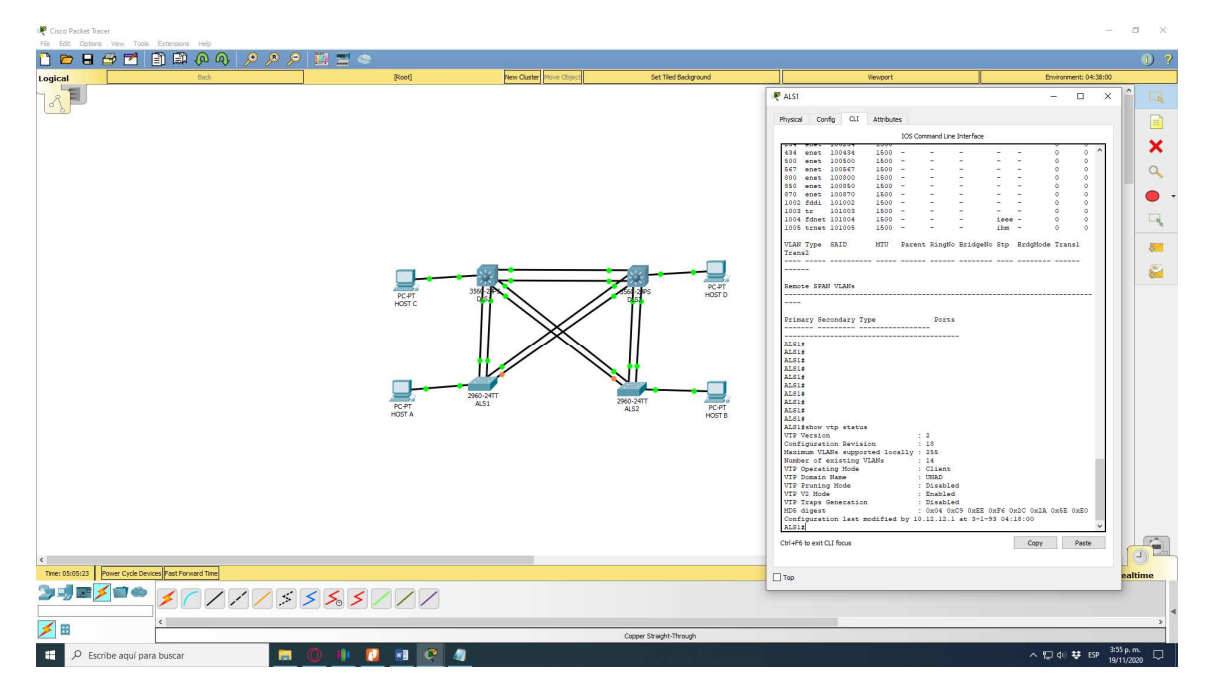

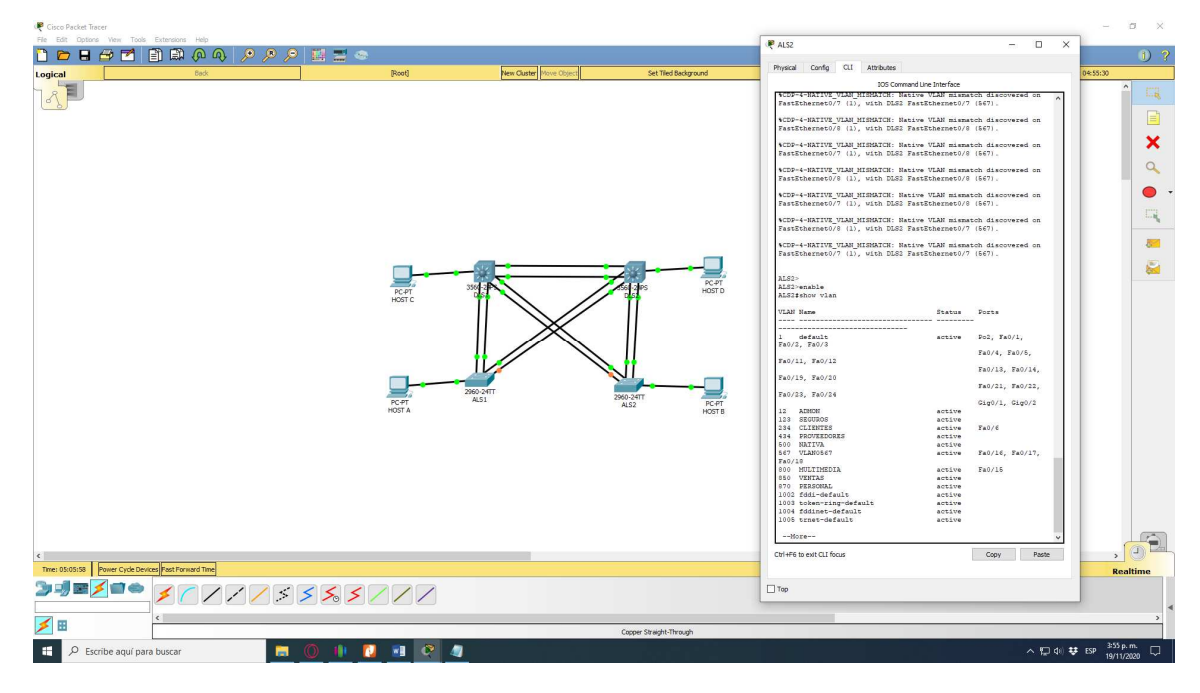

Figura 45. Verificación de ALS2 con show vlan.

Figura 46. Verificación de ALS2 con show vtp status.

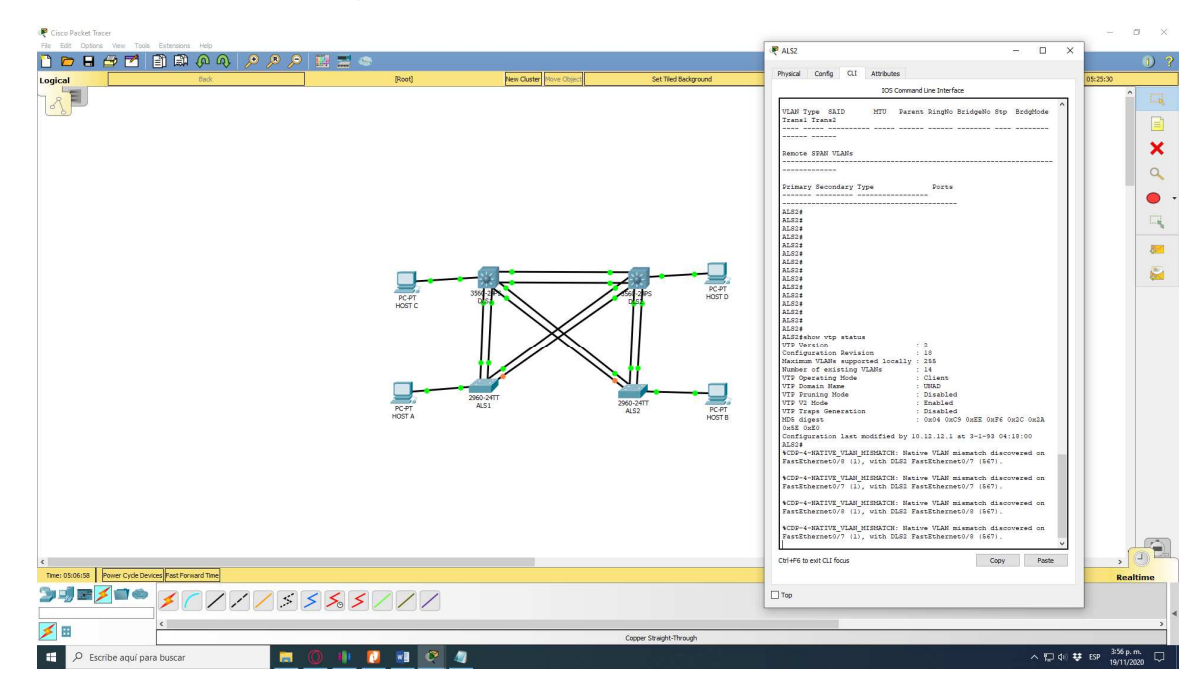

b. Verificar que el EtherChannel entre DLS1 y ALS1 está configurado correctamente

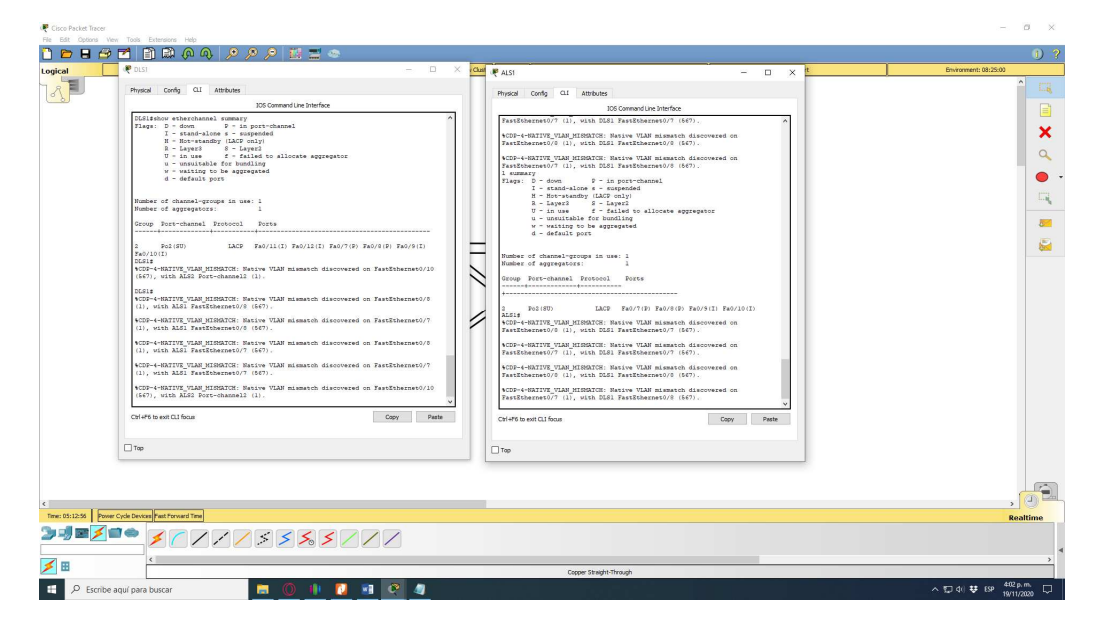

Figura 47. Verificación de EtherChannel entre DLS1 y ALS1.

c. Verificar la configuración de Spanning tree entre DLS1 o DLS2 para cada VLAN.

| i (b) (c) (b) (b) (b) (c) (c) (c) (c) (c) (c) (c) (c) (c) (c                                                                                                    | e orzi – D X                                                                                                    |                                                                                                    | Environmen |
|----------------------------------------------------------------------------------------------------|----------------------------------------------------------------------------------------------------|----------------------------------------------------------------------------------------------------|------------|
| Description provide Description provide   Intermediation Intermediation   Intermediation Intermediation   Intermediation Int | Physical Config CLI Attributes                                                                                                    | Physical Config QLI Attributes                                                                                                    |            |
| <pre>Marker threads interments</pre>                                                                                                    | 305 Command Line Interface                                                                                                    | 105 Command Line Interface                                                                                                    |            |
|                                                                                                    | Difference     Find provide the sense of the provide sense of the provide sens | Refinitencia     (r)       Refinitencia     (r)       Refinitenci     (r) |            |
|                                                                                                    |                                                                                                    |                                                                                                    |            |
|                                                                                                    | le Devices Past Forward Time                                                                                                    |                                                                                                    |            |
| affectives the                                                                                                    | • < < / / / < < < < / / /                                                                                                    |                                                                                                    |            |
|                                                                                                    |                                                                                                    |                                                                                                    |            |

Figura 48. Verificación DLS1 con show spanning-tree Parte 1

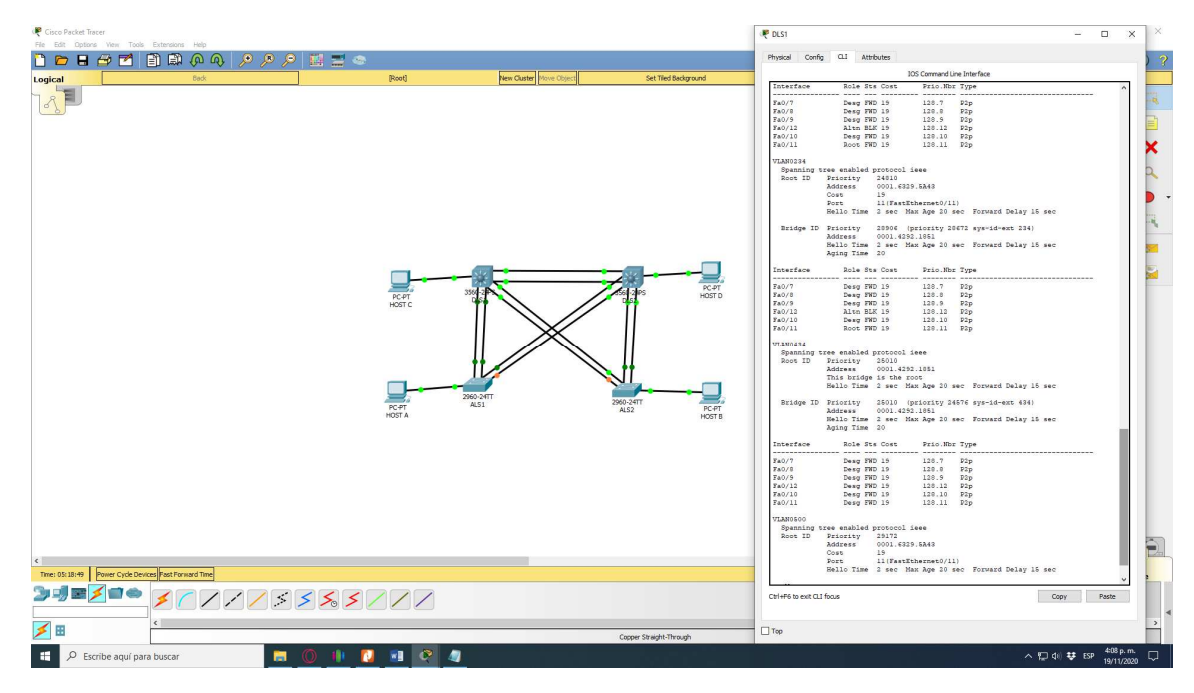

Figura 49. Verificación DLS1 con show spanning-tree Parte 2

Figura 50. Verificación DLS1 con show spanning-tree Parte 3

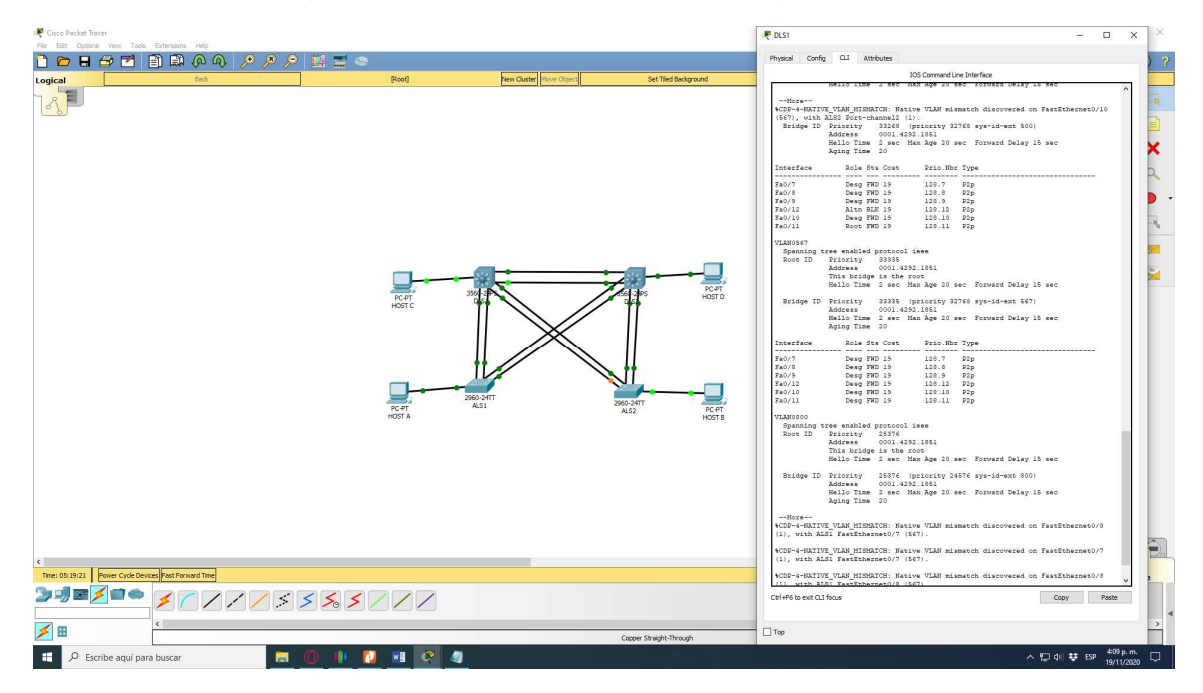

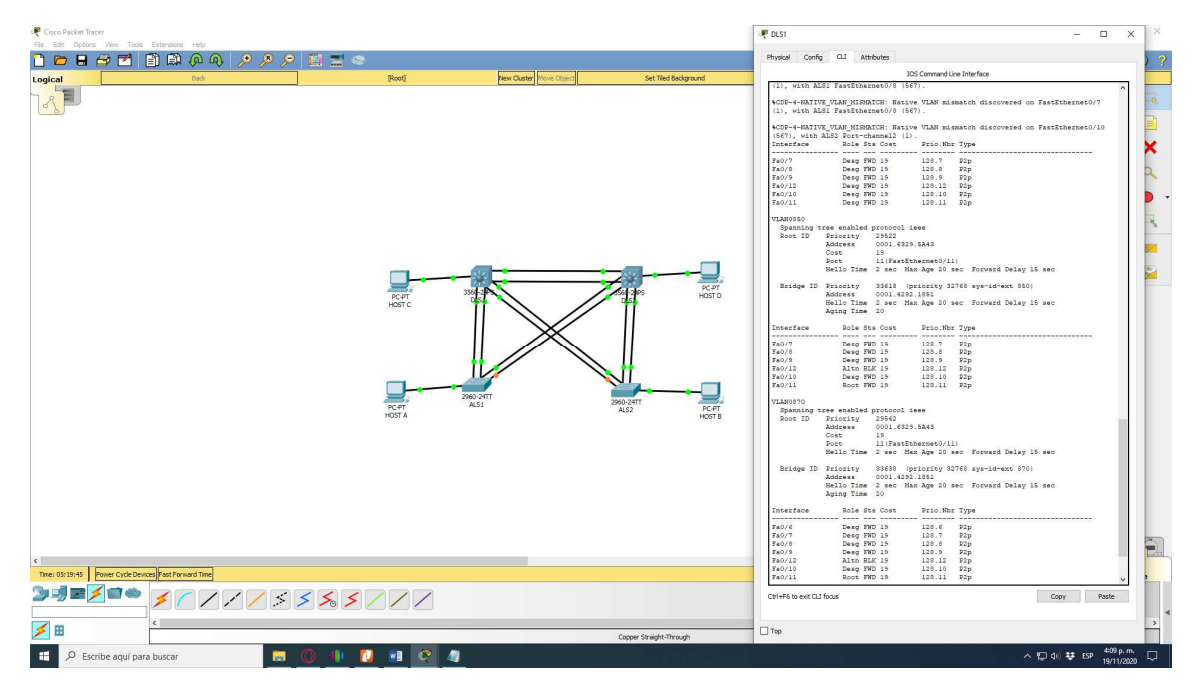

Figura 51. Verificación DLS1 con show spanning-tree Parte 4

### CONCLUSIONES

Para el escenario 1 se aplicaron las configuraciones básicas y los protocolos de enrutamiento indicados por la guía donde se crean interfaces loopback con asignación de direcciones, se implementan anchos de banda con tiempo de retardo de microsegundos y se verifican los resultados obtenidos por medio de los comandos show ip route.

Para el escenario 2, se aplicaron los conocimientos de conectividad de switch que permiten realizar las configuraciones adecuadas para la red; se logró habilitar la conexión entre las troncales DLS1 y DLS2 basados en los EtherChanel Capa 3 mediante el protocolos LACP; se obtuvo una configuración acertada de las redes de área local virtual (Vlan) lo que permite sectorizar la comunicación en la red donde mediante el protocolo VTP v3 se logra la distribución de las Vlan a toda la red siendo DLS1 el servidor primario y ALS1 y ALS2 los clientes en la que todos los puertos troncales están asignados a la vlan 800 nativa.

Se aprendieron a manejar las aplicaciones de red existentes tales como GNS3 y CISCO Packet Tracer que son muy importantes para un aprendizaje más acertado de los temas estudiados durante el desarrollo del curso.

Se analizaron los comportamientos y funciones de los diferentes protocolos y comandos que se pueden emplear en una red, gracias a las configuraciones y puestas en marcha de los equipos simulados en los software tales como GNS3 y CISCO Packet Tracer.

Por medio del diplomado de profundización se adquieren conocimientos más concretos y enfáticos sobre el Routing and Switching en la tecnología de redes CISCO, por medio de la profundización se interactúa con plataformas simuladoras en implementación de redes, donde se realizan las pruebas y laboratorios requeridos en el diplomado.

## BIBLIOGRAFIA

Froom, R., Frahim, E. (2015). CISCO Press (Ed). First Hop RedundancyProtocols. Implementing Cisco IP Switched Networks (SWITCH) Foundation Learning Guide CCNP SWITCH 300-115. Recuperado de https://1drv.ms/b/s!AmIJYeiNT1IInWR0hoMxgBNv1CJ

Froom, R., Frahim, E. (2015). CISCO Press (Ed). Switching Features and Technologies. Implementing Cisco IP Switched Networks (SWITCH) Foundation Learning Guide CCNP SWITCH 300-115. Recuperado de https://1drv.ms/b/s!AmIJYei-NT1IInWR0hoMxgBNv1CJ

Froom, R., Frahim, E. (2015). CISCO Press (Ed). Campus Network Security. Implementing Cisco IP Switched Networks (SWITCH) Foundation Learning Guide CCNP SWITCH 300-115. Recuperado de <u>https://1drv.ms/b/s!AmIJYeiNT1IInWR0hoMxgBNv1CJ</u>

Temática: Network Management

Froom, R., Frahim, E. (2015). CISCO Press (Ed). Network Management. Implementing Cisco IP Switched Networks (SWITCH) Foundation Learning Guide CCNP SWITCH 300-115. Recuperado de <u>https://1drv.ms/b/s!AmIJYei-</u> <u>NT1IInWR0hoMxgBNv1CJ</u>

Temática: Switching Features and Technologies Froom, R., Frahim, E. (2015). CISCO Press (Ed). Switching Features and Technologies. Implementing Cisco IP Switched Networks (SWITCH) Foundation Learning Guide CCNP SWITCH 300-115. Recuperado de https://1drv.ms/b/s!AmIJYei-NT1IInWR0hoMxgBNv1CJ

Temática: High Availability Froom, R., Frahim, E. (2015). CISCO Press (Ed). High Availability. Implementing Cisco IP Switched Networks (SWITCH) Foundation Learning Guide CCNP SWITCH 300-115. Recuperado de https://1drv.ms/b/s!AmIJYei-NT1IInWR0hoMxgBNv1CJ Temática: Campus Network Security Froom, R., Frahim, E. (2015). CISCO Press (Ed). Campus Network Security. Implementing Cisco IP Switched Networks (SWITCH) Foundation Learning Guide CCNP SWITCH 300-115. Recuperado de https://1drv.ms/b/s!AmIJYei-NT1IInWR0hoMxgBNv1CJ